# Pacific Apparel Systems, Inc.

and

# Charge It Pro Credit Card Processing

# User's Guide

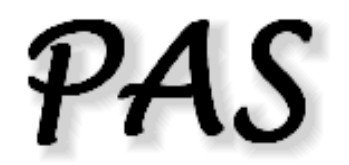

#### &

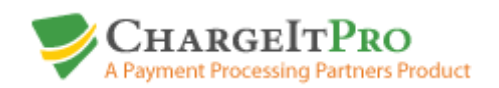

August 2010 Updated 04/05/11 Overview:

In order to provide integrated and secure credit card processing into PAS, we needed to choose and work with a credit card processing company. We have chosen Charge It Pro for this purpose.

Charge It Pro provided us with easy and reliable tools to enable us to communicate with their systems within our programs.

What does "Integrated" mean to you?

"Integrated" means that you can perform all of the needed credit card processing chores without having to leave the PAS programs that you use every day. You can pre-authorize a credit card before pulling an order for shipment and then charge the customer's account while invoicing. You may also credit a customer's account while entering a credit memo. "Integration" also means fewer errors and less chance to forget to process a charge for a shipment.

What does "Secure" mean to you?

Charge It Pro enables you to store all of your customer's credit card information on their secure servers. Customer's credit card information is entered one time and the Charge It Pro provides a simple credit card account number for each card registered to each of your customers. You may store up to 5 cards per customer. This means that customer's credit card information is not stored on your computers or servers. You do not have to be concerned about theft or unintended disclosure of this information. If your customer does not want his card information stored, you may enter the card information as a one time entry.

Getting Started with Charge It Pro.

Contact Charge It Pro and setup an account.

Dan O'Bannon Payment Processing Partners 1588 Gilbreth Rd., Suite 205 Burlingame, CA 94010 Tel: 1 800 989 2135 Fax: 1 415 520 0895

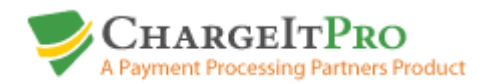

| Credit Card Processing Rules Maintenance                                                                                                    | 4                          |
|----------------------------------------------------------------------------------------------------|----------------------------|
| Storing Customer Credit Cards on the secure server (Gateway)                                                                                                    | 5                          |
| Requesting a Pre-Authorization for an order                                                                                                    | 11                         |
| Print a Customer Credit Card Charge Authorization Form by Log Number                                                                                                    | 14                         |
| Print a Customer Credit Card Charge Authorization Form by Customer                                                                                                    | 15                         |
| Paying an Order Entry Immediate Invoice with a Credit Card<br>Creating and Paying an Invoice with a Credit Card<br>Invoice Maintenance – Voiding an Invoice paid with a Credit Card<br>Creating Credit Memos and refunding to a Credit Card<br>Credit Memo Maintenance – Voiding a Credit Memo refunded to a Credit Card<br>Paying Invoices in Accounts Receivable with a Credit Card | 16<br>17<br>22<br>24<br>27 |
| and Posting Deposits to a Customer's Account                                                                                                    | 28                         |
| Refunding Credit Memos in Accounts Receivable to a Credit Card                                                                                                    | 32                         |
| Reversing a payment made in Accounts Receivable                                                                                                    | 34                         |
| Invoice Payment Processing – Stand Alone Version                                                                                                    | 36                         |
| Return/Refund Processing – Stand Alone Version                                                                                                    | 38                         |
| Void Payment Processing – Stand Alone Version                                                                                                    | 40                         |
| Void Return Processing – Stand Alone Version                                                                                                    | 42                         |
| Customer Credit Card Activity Display                                                                                                    | 44                         |
| Transaction Summary by Date/Card Type                                                                                                    | 45                         |
| Credit Card Processing Charge and Return Register                                                                                                    | 46                         |
| Miscellaneous Payment Processing                                                                                                    | 48                         |
| Void Miscellaneous Payment Processing                                                                                                    | 48                         |
| Miscellaneous Return Processing                                                                                                    | 49                         |
| Void Miscellaneous Return Processing                                                                                                    | 49                         |
| Frequently Asked Questions                                                                                                    | 50                         |
| Automated Batch Settlement Report (Sample Report)                                                                                                    | 52                         |

#### ChargeItPro Credit Processing Rules Maintenance (A090I):

Set the rules for processing Credit Cards for your company.

| 🚧 A0901 - ChargeltPro Credit Card Pr                                           | ocessing Ru                      | lles Maii               | ntenan                 | ice                            |                   |
|--------------------------------------------------------------------------------|----------------------------------|-------------------------|------------------------|--------------------------------|-------------------|
| Chargelt                                                                       | Pro Credit C                     | Card Pro                | cessi                  | ng Rules                       |                   |
| Allow Saving of Credit Cards to the Ga                                         | iteway. (If not,                 | only one l              | ime cha                | arges are allowed.)            |                   |
| Allow Credit Card Charges in Order En                                          | try for Immedia                  | te Invoice              | s (A100                | 01). (If not, use A0961 or     | AR022.)           |
| Allow Credit Card Charges in Invoice S                                         | election (A500                   | II). (If not,           | use A0                 | 961 or AR022.)                 |                   |
| IV Allow Stand-Alone Invoice Payment P                                         | rocessing (A09                   | 61)                     |                        |                                |                   |
| Allow Stand-Alone Return Processing                                            | ( A097I).                        |                         |                        |                                |                   |
| Allow Credit Card Return Processing ir                                         | n Credit Memo I                  | Entry (A5               | 501). (1f i            | not, use A097I for Retu        | irns/Refunds.)    |
| Allow Credit Card Refund in A/R Paym<br>If paid by Credit Card the same day, F | nent Reversal (<br>Payment Voids | AR026). I<br>will not b | f not, u:<br>e restric | se A0971 for Returns/R<br>ted. | efunds.           |
| L Allow Misc. Charges and Returns/Ref                                          | unds (A096IM,                    | A097IM,                 | A0981M                 | 1, A0991M)                     |                   |
| Add 10 % to the Order Amount on Cre                                            | dit PreAuthoriza                 | ations                  |                        |                                |                   |
| 🔲 Use Multiple Database Support                                                |                                  |                         |                        |                                |                   |
| Print a Receipt for All Transactions                                           |                                  |                         |                        |                                |                   |
|                                                                                |                                  |                         |                        |                                |                   |
|                                                                                |                                  |                         |                        |                                |                   |
|                                                                                |                                  |                         |                        | ✓ <u>U</u> pdat                | e 🗙 E <u>x</u> it |
| F1 for Help                                                                    | INS                              | CAPS                    | NUM                    | Pacificdb 11/22/2              | 010 3:41 PM //.   |

**Multiple Database Support** requires additional folders and files. Do NOT turn this option on before contacting PAS for additional setup.

You should also secure these programs in Program Security Maintenance so that only authorized users will be able to use these programs.

Program – A095I – ChargeItPro - Credit Card Maintenance

The customer must already have been entered in Customer Maintenance. If not, use A020I – Customer Maintenance under Master Files first.

Locate the customers account on the list by scrolling down or using the search fields at the top of the display. If a customer has different Ship-To and Bill-To accounts, the credit card information must be entered on the Bill-To account. The program will check for separate Ship and Bill-To's and will prevent an incorrect entry.

| 🚧 A0951 - ChargeltPro Credit Card Maintenance |                                    |                  |         |         |               |     |
|-----------------------------------------------|------------------------------------|------------------|---------|---------|---------------|-----|
|                                               | - Search                           |                  |         |         | Memori        | zel |
|                                               | Start Customer #:                  |                  |         |         |               | _   |
|                                               | Start Customer Name:               |                  | arch    |         |               |     |
|                                               | Start dba:                         |                  |         |         |               |     |
| Customer #                                    | Customer Name                      | City             | State   | Туре    | Status        |     |
| ACCOOH                                        | Acme Data System                   | Columbus         | ΑZ      | S       |               |     |
| ACE                                           |                                    | Los Angeles      | CA      | S       |               |     |
| ACWEPA                                        | Acts Retirement Life Communiti     | West Point       | FN      | S       |               |     |
| ADA037                                        | Adam R. Kidan                      | Washington       | DC      | S       |               |     |
| ADADTX                                        | Advantage Golf                     | Addison          | ΤX      | S       |               |     |
| ADATGA                                        | Advantage Golf                     | Atlanta          | GA      | S       |               |     |
| ADBACA                                        | Advance Beverage Co. Inc           | Bakersfield      | CA      | S       |               |     |
| ADCIMI                                        | Adam Schmidt                       | Circle Pines     | MN      | S       |               |     |
| ADD401                                        | Addicted                           | San Luis Obispo  | CA      | S       |               |     |
| ADEVIN                                        | Ad Cetera Promotions, Inc.         | Evansville       | IN      | S       |               |     |
| ADFAMI                                        | Advantage Golf                     | Farmington Hills | MI      | S       |               |     |
| ADJAFL                                        | Advantage Property Services        | Jacksonville     | FL      | S       |               |     |
| ADJUTX                                        | Adventurous Corporation            | Junction         | ΤX      | S       |               |     |
| ADLAFL                                        | Adam Walsh Children's Foundat.     | Lake Park        | FL      | S       |               |     |
| ADLIAR                                        | A Day For Charity                  | Little Rock      | AR      | S       |               |     |
| ADPHAZ                                        | Adam Kagasoff                      | Phoenix          | ΑZ      | S       |               |     |
| ADQUMA                                        | Adventures In Advertising          | Quincy           | MA      | В       |               |     |
| ADR754                                        | Adrienne M. Miller                 | Mims             | FL      | S       |               |     |
| ADSANY                                        | Adirondack Medical Center          | Saranac Lake     | NY      | S       |               | •   |
| Inactivity                                    | Timer Restarted (3 Min.)           |                  |         |         |               |     |
| Double Click                                  | a Customer to Maintain Credit Card | Information      | )isplay | ×       | E <u>x</u> it |     |
| F1 for Help                                   |                                    | INS CAPS         | NUM     | Pacific | db            |     |

Double-click the appropriate customer account entry to proceed to the next screen.

The first step is to setup a base account for your customer.

Click 'Add Account'. The program will send the customer's name and address to ChargeltPro for processing.

If the processing is successful, the ChargeltPro server will send back a ChargeltPro Customer Number which will be shown on the top right side of this display and the word 'Successful' will display in the 'Result' field next to the 'Add Account' button.

| Mission - ChargeltPro         | o Credit Car                          | d Maintenance                  | (           |                                  |                       | - D ×                   |
|-------------------------------|---------------------------------------|--------------------------------|-------------|----------------------------------|-----------------------|-------------------------|
| Customer Number<br>ADATGA     | <u>Customer N</u><br>Advanta <u>c</u> | <u>ame</u><br>je Golf          |             | <u>ChargeltPro C</u><br>81255    | ustomer Numbe         | ī                       |
|                               | Atlanta                               |                                | GA          |                                  |                       |                         |
| <u>Card Type:</u>             | Last 4:                               | <u>Account #</u>               | Date Added  | <u>Add Card</u><br><u>Result</u> | Update<br>Expire Date | Delete a Card<br>Record |
| Card 1:                       |                                       |                                |             |                                  | Update                | Delete                  |
| Card 2:                       |                                       |                                |             |                                  | Update                | Delete                  |
| Card 3:                       |                                       |                                |             |                                  | Update                | Delete                  |
| Card 4:                       |                                       |                                |             |                                  | Update                | Delete                  |
| Card 5:                       |                                       |                                |             |                                  | Update                | Delete                  |
| Setup an Account for this Cu  | ustomer:                              | Add Account                    | Result: Suc | cessful                          |                       |                         |
| Add a Credit Card for this Cu | stomer:                               | <ul> <li>Add a Card</li> </ul> | Result:     |                                  |                       |                         |
| Delete This Customer and al   | l Card Informal                       | ion from Chargelt              | Pro: Dele   | te this Customer                 |                       |                         |
| Inactivity Timer Restarted (3 | Min.)                                 |                                |             |                                  |                       |                         |
|                               |                                       |                                |             |                                  |                       | × E <u>x</u> it         |
| F1 for Help                   |                                       |                                |             | INS CA                           | PSNUM                 | 1.                      |

The next step is to register one or more credit card to the new ChargeltPro customer account.

Click 'Add a Card'. For this step, have the customer's credit card information ready for entry. The screen shown below will be displayed.

| ADTANTAGE GOLF      |                     |
|---------------------|---------------------|
|                     | MASTERCAR           |
| Credit Card Number: | 5424180279791732    |
| Expiration Date:    | 1013                |
| Payment Name:       | Advantage Golf      |
| Billing Street:     | 8205 Dunwoody Place |
| Billing Zip:        | 30350               |
| CVV:                |                     |

Enter the card number, the card expiration date and the customer's name and address. You may also enter the CVV (security code) from the back of the card. Click 'Save' to send the information to ChargeltPro.

The next screen will show if the AVS (Address Verification System) found a match on the customer's address and if a CVV match was found (if entered on the previous screen). Confirm that you want to save the card information by clicking 'Yes' on this screen. If you click 'No', the card information will not be saved.

| Ma          | tch                                       |
|-------------|-------------------------------------------|
|             | 201 C C C C C C C C C C C C C C C C C C C |
| CVV(P): Not | t Processed                               |
|             |                                           |
|             |                                           |

If you clicked 'Save' the screen shown below will be updated with the new card information and the word 'Successful' will be displayed next to the new card information.

| 868 A0951-01 - ChargeltPr     | o Credit Car                  | d Maintenance          |            |                    |                  |                             |                       | ×  |
|-------------------------------|-------------------------------|------------------------|------------|--------------------|------------------|-----------------------------|-----------------------|----|
| Customer Number<br>ADATGA     | <u>Customer N</u><br>Advantag | <u>lame</u><br>ge Golf |            | ChargeltF<br>81    | Pro Custo<br>255 | omer Numbe                  | <u>er</u>             |    |
|                               | Atlanta                       |                        | GA         |                    |                  |                             |                       |    |
| Card Tupe:                    | laet d                        | Account #              | Date ådded | Add Card<br>Result | <u>E</u>         | <u>Update</u><br>xpire Date | Delete a Ca<br>Record | nq |
| Card 1: MasterCard            | 1732                          | 9                      | 7/27/10    | Successful         |                  | Update                      | Delete                | 02 |
| Card 2:                       |                               |                        |            |                    |                  | Update                      | Delete                | 9  |
| Card 3:                       |                               |                        |            | <b></b>            |                  | Update                      | Delete                | 8  |
| Card 4:                       |                               |                        |            | J                  |                  | Update                      | Delete                | n  |
| Card 5:                       |                               |                        |            |                    |                  | Update                      | Delete                | 9  |
| Setup an Account for this Cu  | ustomer:                      | Add Account            | Result:    |                    |                  |                             |                       |    |
| Add a Credit Card for this Cu | istomer:                      | Add a Card             | Result:    |                    |                  |                             |                       |    |
| Delete This Customer and al   | ll Card Informa               | tion from Chargelt     | Pro: Dele  | te this Customer   | ]                |                             |                       |    |
| Inactivity Timer Restarted (3 | Min.)                         |                        |            |                    |                  |                             |                       |    |
|                               |                               |                        |            |                    |                  |                             | × E <u>x</u> it       |    |
| F1 for Help                   |                               |                        |            | INS                | CAPS             | NUM                         |                       | 1  |

As you can see, only the last 4 numbers of the card number will be shown (and saved onto your computer or server). In addition, a simple account # has been assigned for the customer's card. The ChargeltPro Customer Number and this simple account number are the only pieces of information needed to perform all of the credit card transactions in the integrated system.

You may add up to 4 additional cards for this customer.

This screen also allows you to:

- Update the expiration date for each card
- Delete a Card
- Delete the customer account and all cards associated with the account

| A0951-01 - ChargeltPr         | o Credit Ca                             | rd Maintenance         | ;            |                                  |                              | - D ×                   |
|-------------------------------|-----------------------------------------|------------------------|--------------|----------------------------------|------------------------------|-------------------------|
| Customer Number<br>ADATGA     | <u>Customer N</u><br>Advanta<br>Atlanta | <u>lame</u><br>ge Golf | GA           | ChargeltPro                      | Customer Numbe               | a<br>a                  |
| <u>Card Type:</u>             | <u>Last 4:</u>                          | Account #              | Date Added   | <u>Add Card</u><br><u>Result</u> | <u>Update</u><br>Expire Date | Delete a Card<br>Record |
| Card 1: MasterCard            | 1732                                    | 9                      | 7/27/10      |                                  | 🐮 Update                     | Delete                  |
| Card 2:                       |                                         |                        |              |                                  | Update                       | Delete                  |
| Card 3:                       |                                         |                        |              | [                                | Update                       | Delete                  |
| Card 4:                       |                                         |                        |              |                                  | Update                       | Delete                  |
| Card 5:                       |                                         |                        |              |                                  | Update                       | Delete                  |
| Setup an Account for this C   | ustomer:                                | Add Account            | Result:      |                                  |                              |                         |
| Add a Credit Card for this Cu | ustomer:                                | 🕇 Add a Card           | Result:      |                                  |                              |                         |
| Delete This Customer and a    | II Card Informa                         | ation from Chargel     | tPro: 🗍 Dele | te this Customer                 |                              |                         |
| Inactivity Timer Restarted (3 | (Min.)                                  |                        |              |                                  |                              |                         |
|                               |                                         |                        |              |                                  |                              | × E <u>x</u> it         |
| F1 for Help                   |                                         |                        |              | INS C                            | APS NUM                      |                         |

Displays and Entry Screens Generated by ChargeItPro:

Entry Screen for a One-Time Charge:

| Secured By ChargeltPro <sup>m</sup> ****** TEST MODI | E ****** [BETA]     |                        | ×      |
|------------------------------------------------------|---------------------|------------------------|--------|
| Credit Sale                                          |                     |                        |        |
| Swipe or Enter Card:                                 |                     |                        |        |
| 4012000033330026                                     | T                   | otal Amount:           | 130.00 |
| Exp. Date (MMYY): 1212                               |                     |                        |        |
| Name: ABC Golf Apparel                               | Card Type: VISA     |                        | VISA   |
| Street Address: 100 S. Main Street                   |                     |                        |        |
| Zip Code: 90066 CVV Co                               | de:                 |                        |        |
| Approval Number:                                     | Voice Authorization | 1                      |        |
|                                                      | Procos              |                        | Cancel |
| SHOLE P<br>CRAASCEPER                                | Floces              |                        | Clear  |
| DCX Version: 3.0.0.144 Secure Mode                   |                     | Processor: ChargeltPro | .net   |

Approval Display:

| - cicul | Sale Result [DETA]        |  |
|---------|---------------------------|--|
|         | Account: 401912******9016 |  |
|         | Amount: \$72.00           |  |
|         | Approval Number: 103841   |  |
|         |                           |  |
|         |                           |  |
|         |                           |  |
|         | APPROVED                  |  |
|         |                           |  |
|         | Close                     |  |
|         | 1041041010104             |  |

Decline Display:

| 🥏 CreditSi | ele Result [BETA]         |
|------------|---------------------------|
|            | Account: 401912******9016 |
|            | Amount: \$100.00          |
|            | Reason: DECLINE           |
| -          | DECLINED                  |
|            | Close                     |
|            |                           |

#### Requesting Pre-Authorization for a Customer Order:

A pre-authorization can be obtained using Order Credit Maintenance (A125I).

You may obtain a pre-authorization for a card on file or for a one time card number provided by your customer. See the buttons on the bottom of the screen.

| PAS A1251 - Order Credit Maintenance                                                                                                    |                                          |                                |                       |  |  |  |
|----------------------------------------------------------------------------------------------------|------------------------------------------|--------------------------------|-----------------------|--|--|--|
| Order Log                                                                                                    | Number: 6222                             | Order<br>Status                | A Active              |  |  |  |
| Bill-To: A30                                                                                                    | Ship-To: A30                             | Currency: U.S.                 | Dollars               |  |  |  |
| All Star Premium Co                                                                                                    | Same                                     |                                | Order Dt 2/09/10      |  |  |  |
| 828 S. Main Street                                                                                                    | Cano                                     |                                |                       |  |  |  |
| Suite 119                                                                                                    |                                          |                                | Start 2/15/10         |  |  |  |
| Los Angeles LA 30066<br>USA                                                                                                    |                                          |                                | Complete 2/28/10      |  |  |  |
| Order Credit Status Approval No. Approved By Approved Amt Priority Factored Factor Id/Name           Image: Status         025150         *CIP*         72.00         B         H - GOLF STUFF INT |                                          |                                |                       |  |  |  |
| Factor Submittal/Reply Status: Not Factored Approval Date 7/19/10 Approval Time 00:00                                                                                                    |                                          |                                |                       |  |  |  |
| Credit Card Pre-Authorization Status: Not Pre-Auth<br>Pre-Auth Amt: .00 Card Type:                                                                                                    | orized Pre-Auth Date: 0/0<br>Card Last4: | 00/00 Expiration D             | um:                   |  |  |  |
| Terms As-Of-D<br>CC CREDIT CARD I 0/00/00                                                                                                    | ate Deposit Ship V                       | /ia/Carrier Code<br>JPS GROUND | •                     |  |  |  |
| <u>Ordered</u> <u>Cancelled</u> <u>Shi</u>                                                                                                    | pped <u>Open</u>                         |                                |                       |  |  |  |
| Units 3 0 0                                                                                                    | <u>3</u> Di                              | vision: 1 Golf Appare          |                       |  |  |  |
| \$ 72.00 .00 .                                                                                                    | 00 72.00 Se                              | eason: UI Spring200            | J]                    |  |  |  |
| Special Instr.:                                                                                                    |                                          |                                | O Previe <u>w</u>     |  |  |  |
| Inactivity Timer Restarted (2 Min)                                                                                                    | Auth Credit Card                         | Print T/D Letter               | 🔦 <u>C</u> lear Scrn  |  |  |  |
|                                                                                                    | One-Time CC Auth                         | Display                        | odate 🗙 E <u>x</u> it |  |  |  |
| F1 for Help                                                                                                    |                                          | INS CAPS NU                    | M//                   |  |  |  |

<u>'Auth Cred Card' Button</u>: The list of saved cards is shown. If this customer has no saved cards, this button will not be usable. Select the card that you want to use to pre-authorize the order and click 'Process'. If approved, the preauthorization area of the screen will be updated. Pre-authorizations are valid for 10 days from the date of approval.

| Mis A1251 - Order Cre               | dit Maintenance              |                   |                   |                      | <u>- 🗆 ×</u>  |
|-------------------------------------|------------------------------|-------------------|-------------------|----------------------|---------------|
|                                     | Order Lo                     | g Number: 6222    | Orc<br>Sta        | der A Active<br>atus |               |
| Bill-To: A30                        |                              | Ship-To: A30      | Currency:         | U.S. Dollars         |               |
| All Star Premium Co.                |                              | Same              |                   | Order Dt.            | 2/09/10       |
| Suite 119                           |                              |                   |                   | Start                | 2/15/10       |
| Los Angeles<br>USA                  | CA 90066                     |                   |                   | Complete             | 2/28/10       |
| Order Credit Status                 | Credit Card Pre-Authorizatio | n                 |                   | Eactor Id/Name       |               |
|                                     | Card Type<br>Card 1: VISA    | Last 4 <u>Car</u> | d Acct Num Select |                      | F INT 💌       |
| Factor Submittal.                   | Card 2:                      |                   | o                 | al Time 00:00        | ]             |
| Credit Card Pre-Autho Pre-Auth Amt: | Card 3:  Card 4:  Card 5:    |                   | 0<br>0<br>0       | tion Date: 0/00/0    |               |
| Terms<br>CC CREDIT C                |                              |                   | ocess X Exit      | <b>_</b>             |               |
| Units 3<br>\$ 72.00                 |                              | .00 72.00         | Season: 01 Sprin  | pparel Co<br>ng2000  |               |
| opecial instr                       |                              |                   |                   | O Pr                 | evie <u>w</u> |
| Inactivity Timer Restart            | ted (2 Min)                  | Auth Credit Card  | 📇 Print T/D L     | .etter <u> </u>      | ar Sorn       |
|                                     |                              | One-Time CC Auth  | <u>D</u> isplay   | ✓ <u>U</u> pdate     | E <u>x</u> it |
| F1 for Help                         |                              |                   | INS CAPS          | NUM                  |               |

<u>'One-Time CC Auth' button</u>: Use this option to pre-authorize using a card that is not saved on the customer's account. The screen shown below is displayed for entry of the customer's credit card number, expiration date, name, address and CVV (security) code. The dollar amount of the order has been placed in the Total Amount fields. Click Process to process the request. Enter Customer's Credit Card Number, Name, address and CVV Security Code if available. Click Process to continue.

| 💝 Secured By ChargeltPro <sup>m</sup> ****** TEST MODE ****** [B | BETA]                      | ×    |
|------------------------------------------------------------------|----------------------------|------|
| Credit Authorization                                             |                            |      |
| Swipe or Enter Card:                                             |                            |      |
|                                                                  | Total Amount: 7            | 2.00 |
| Exp. Date (MMYY):                                                |                            |      |
| Name: Card Ty                                                    | ype:                       |      |
| AVS and CVV Info:                                                |                            |      |
| Street Address:                                                  |                            |      |
| Zip Code: CVV Code:                                              |                            |      |
| Approval Number:                                                 |                            |      |
|                                                                  | Cancel                     |      |
| anaman<br>Serakariyyac                                           | Clear                      |      |
| OCX Version: 3.0.0.144 Secure Mode                               | Processor: ChargeltPro.net |      |

If approved, a screen showing 'Approved' along with the approval number will be displayed. If approved, the pre-authorization area of the screen will be updated. Pre-authorizations are valid for 10 days from the date of approval.

#### Print Customer Credit Card Charge Authorization Form by Log Number (A092R)

Enter an Order Log Number and Click OK

| Real A092R - Print Customer Credi | t Card Auth | orizatio | n Forn   | n            | _           |               |
|-----------------------------------|-------------|----------|----------|--------------|-------------|---------------|
|                                   |             |          |          |              | <u>M</u> em | orize         |
| Order Log Number:                 | 6051        |          |          |              |             |               |
|                                   |             |          |          |              |             |               |
|                                   |             |          | O Prev   | vie <u>w</u> | • P         | <u>r</u> int  |
|                                   |             | C        | <u> </u> | <u>0</u> k   | Х           | E <u>x</u> it |
| F1 for Help                       | INS         | CAPS     | NUM      | Pacifi       | cdb         |               |

#### Send the form to your customers as necessary.

| Golf Apparel, Inc.<br>450 Main Street<br>Suito 400<br>Los Angeles, CA. 90056                |                                                                                                    |  |  |  |  |  |
|---------------------------------------------------------------------------------------------|----------------------------------------------------------------------------------------------------|--|--|--|--|--|
| Customer                                                                                    | Credit Card Charge Authorization                                                                   |  |  |  |  |  |
| Cust No: A25<br>Kerl Akerman<br>50 East 75th Street<br>Suite #1505<br>New York NY 10152     | ChargettPro Customer A: 79035<br>Croter Log Number 6051<br>Date: 9/00/10<br>Amount: 422.40         |  |  |  |  |  |
| Lauthorize you to charge my credit indic                                                    | and below                                                                                          |  |  |  |  |  |
| These Greek Cards are listed on your an                                                     | ecount. Check-mark the card that you would like used.                                              |  |  |  |  |  |
| Card Type Card Last 4<br>JC9 7510<br>MasterCard 1732                                        |                                                                                                    |  |  |  |  |  |
| If no cards are listed, please enter the n<br>Gard Type: – Visa: Master Card<br>Card Number | equired information below:<br>: American Express:<br>Explication Data:/                            |  |  |  |  |  |
| Cercho dars Signeture:                                                                      |                                                                                                    |  |  |  |  |  |
| Carcho ders Name:                                                                           |                                                                                                    |  |  |  |  |  |
| Billing Address                                                                             | or deax charged to the indicated credit card.                                                      |  |  |  |  |  |
|                                                                                             |                                                                                                    |  |  |  |  |  |
| The selected credit<br>Charges will include                                                 | card will be charged on the day of shipmont<br>e freight, handling, and sates tax where applicable |  |  |  |  |  |
| Please return this form                                                                     | n by fex to the number below or by email as shown below.                                           |  |  |  |  |  |
|                                                                                             | Thanh gou for your order!                                                                          |  |  |  |  |  |
| Prone 310-397-1123 Fac: 310                                                                 | -397-1183 Emeil: EMeil - CustomerService@GolAppareLcom                                             |  |  |  |  |  |
| CIPCussChargeAuthForm 87-0010 (0001-1) Facilitati<br>AN                                     | NPac I a Sports                                                                                    |  |  |  |  |  |

#### Print Customer Credit Card Charge Authorization Form by Customer Number (A092RAI)

Enter a Customer Number and Click OK

| PAS A092RA - Print Custo | omer Credit Card Authorization Form by Customer | - D ×            |
|--------------------------|-------------------------------------------------|------------------|
| C                        | Customer Number: A30                            | <u>M</u> emorize |
| Customer Name:           | All Star Premium Co.                            |                  |
| Address 1:               | 828 S. Main Street                              |                  |
| Address 2:               | Suite 119                                       |                  |
| City/State/Zip:          | Los Angeles CA 90066                            |                  |
|                          |                                                 |                  |
|                          | O Previe <u>w</u>                               | • Print          |
|                          | Display 🗗 Ok                                    | × E <u>x</u> it  |
| F1 for Help              |                                                 | icdb //          |

#### <u>Order Entry with Immediate Invoicing (A100I) – Creating and Paying</u> an Immediate Invoice with a Credit Card

You may process a credit card payment when creating an Immediate Invoice in Order Entry. The terms must be set as PrePaid/Credit Card. The card selection screen will be displayed just after the order and invoice have been processed. Select a card from the list or do a one-time payment.

In this case, the invoice is created whether or not the payment is approved. If declined, you may process the credit card payment for the invoice using A096I – Invoice Payment (Stand Alone Version) or AR022 - Accounts Receivable Credit Card Payment Processing.

| Mis A100I - Order Entry                                                                              |                                                         |                                                                                                    |        |
|----------------------------------------------------------------------------------------------------|---------------------------------------------------------|----------------------------------------------------------------------------------------------------|--------|
| Ship ToA30<br>All Star Premium Uo.<br>828 S. Main Street<br>Suite 119<br>Los Angeles CA 90066<br>USA | ■ Residential<br>Address<br>➡ <u>D</u> rop Ship         | Bill ToA30<br>All Star Premium Lo.<br>828 S. Main Street<br>Suite 119<br>Los Angeles CA 90066<br>USA |        |
| Distribution Center Acct# :                                                                          | City:                                                   | State:                                                                                               |        |
| Option (97) to print Order Acknowledgment<br>after each order is OFF.<br>S                           | tivision: 1 Golf Ag<br>eason: 01 Spring:<br>hip To: A30 | oparel, Inc.<br>2000<br>Q Cust Srch Naint 6                                                          | Notes  |
| Soll Order Second C                                                                                  | inalita 🗖                                               |                                                                                                    |        |
| Create Immediate Pi                                                                                  | ionany L                                                |                                                                                                    |        |
| Invoice Date: 11/22/10 Create Immediate In                                                           |                                                         |                                                                                                    |        |
| Line Item Price Disc<br>Order L                                                                      | count %                                                 | Price Category 1 - Wholesale                                                                         |        |
| Ship Via Cartons Weight Freight \$                                                                   | Other \$ Discount \$                                    | Tax % Tax2% Bill of Lading # F                                                                       | Packer |
| UP Vicishta (Maximum 20)                                                                             | Cradit & from Bot                                       | urna Cradit & Takan                                                                                  |        |
| Consolidate Invoice                                                                                  | [1,566.50                                               |                                                                                                    |        |
| Warehouse Default Location for All Lines:                                                            |                                                         |                                                                                                    |        |
| If This Order is a Distro, Enter Log# of Bulk Order to                                               | Deduct:                                                 |                                                                                                    |        |
| Alt-U to Go Directly to UPS Cartons                                                                  |                                                         | 🗸 <u>O</u> k 🚫 <u>C</u> lear 🗙 Ey                                                                    | git    |
| F1 for Help                                                                                          |                                                         | INS CAPS NUM PacificDB                                                                               |        |

#### Invoicing (A500I) – Creating and Paying an Invoice with a Credit Card

You may only pay customer invoices with a credit card if the Payment Terms are set as PrePaid/Credit Card. Check the PrePaid/Credit Card check box on those terms. The terms are entered during Order Entry. If an order is entered with other than a Prepaid/Credit Card terms, it can be changed using Order Credit Maintenance – A125I. The order must be credit approved in order to issue a Picking Ticket and to perform Invoice Selection.

If the terms on the order being invoiced are set to PrePaid/Credit Card a message will be shown in green indicating that "This Invoice will be Paid by Credit Card". (You can override this option on the next screen.)

| P48 A5001 - Invo            | ice Selection                   |                      |                   |                              | - 🗆 🗵          |
|-----------------------------|---------------------------------|----------------------|-------------------|------------------------------|----------------|
| Invoice Date:               | 7/27/10                         | Log Number           |                   | US D                         | ollar Customer |
| Ship To:                    | All Star Premium Co.            | 6221                 | Bill-To:          | Same                         |                |
| A30                         | 828 S. Main Street              |                      | A30               |                              | 1              |
| Division: 1                 | Suite 119                       |                      |                   |                              |                |
| Season: 01                  | Los Angeles CA 90066            |                      |                   |                              |                |
|                             | USA                             |                      |                   |                              |                |
| UPS Fuel<br>Surcharge Rate: | Enter Picking Ticket Numbers    | (Mavimum 20)         |                   |                              |                |
| 3.75%                       |                                 |                      |                   |                              | _              |
| 0.uer 50 lbs                | Ship Via Cartons Weight         | Freight \$ Other \$  | Discount % T      | ax % Tax2 % Bill of Lad      | ling #         |
|                             |                                 |                      |                   |                              |                |
| Use Ait Ship Via            | LIPS Carton Weights (N          | (aximum 20)          | Credit \$ from Be | eturns Credit \$ To Apply    | Packer ID      |
|                             |                                 |                      | 152.50            |                              |                |
|                             |                                 |                      | Deposit on Ord    | der Deposit To Apply         |                |
|                             |                                 |                      |                   |                              |                |
|                             | 🔲 Consolidate Invoice 🔲         | Summarize Style      |                   |                              |                |
|                             |                                 |                      | This Invoice      | e will be Paid by Credit Car | ď              |
|                             |                                 |                      |                   |                              |                |
|                             |                                 |                      |                   |                              |                |
| Credit Card Char            | ged: Card Type:                 | Last 4:              |                   | Approval Number:             |                |
| Alt-U to go direc           | tly to Ups Carton Weights.      |                      |                   |                              |                |
| Alt-W to go direc           | tly to Non-Ups Carton Quantity. | <u>G</u> et Ctn Pack | . Info 🛛 📉 🖸      | lear <u>O</u> K <u>&gt;</u>  | E <u>x</u> it  |
| F1 for Help                 |                                 |                      |                   | INS CAPS NUM Pa              | acificdb       |

There are 3 choices that you can make regarding credit card payment for this invoice.

- Pay with the pre-authorized card
- Pay with a different card
- Do not pay with a credit card.

If you choose not to pay with a credit card and then determine that you do want to pay with a credit card, you can do this in two ways. Use 'Stand Alone Payment Processing' (A096I) only if Day End Processing has NOT been run. If Day End Processing has been run, use 'Cash Receipts Entry – Credit Card Payments' (AR022) in Accounts Receivable.

| M A500L01 - Jovoice Entru                                                                                                    |
|----------------------------------------------------------------------------------------------------|
| Ship-To:     All Star Premium Co.     Log Number     Bill-To:     All Star Premium Co.       A30     828 S. Main Street     6221     A30     828 S. Main Street       Division:     1     Suite 119     Suite 119       Season:     01     Los Angeles     CA 90066                                                                                                    |
| Order Change       Ref No.       PO Number       Order Type       Order Date       Stat Date       Compl Date       Terms       Factored       ID       As-of-Date Priority         Mode       PO Number       Regular       12/23/09       12/25/09       12/30/09       CC Credit Card       N       H       0/00/00       B         Line       Style       Color       Pattern       Dim       Stat Grp       Description       Cm       Sub       -       Style       Color       Pattern       Dim       Stat Grp       Description       Cm       Sub       -       Style       Color       Pattern       Dim       Stat Grp       Stat Grp   |
| Line         YAN         Style         Patterm         Clr         Dim         Scl         Compl Dt         PT         Price         Total         Grp         Sml         Med         Lge         Xige         Image: Compl Dt         PT         Price         Total         Grp         Sml         Med         Lge         Xige         Image: Compl Dt         PT         Price         Total         Grp         Sml         Med         Lge         Xige         Image: Compl Dt         PT         Price         Total         Grp         Sml         Med         Lge         Xige         Image: Compl Dt         PT         Price         Total         Grp         Sml         Med         Lge         Xige         Image: Compl Dt         PT         Price         Total         Grp         Sml         Med         Lge         Xige         Image: Compl Dt         PT         Price         Total         Grp         Sml         Med         Lge         Xige         Image: Compl Dt         PT         Price         Total         Grp         Sml         Med         Lge         Xige         Image: Compl Dt         Zi         Zi         Zi         Zi         Zi         Zi         Zi         Zi         Zi         Zi         Zi |
| Special Instructions # of Units Selected: 0 \$ .00                                                                                                    |
| ChargeltPro Customer       78369       Not Pre-Authorized       Card Type:       Last 4:         C       Pay with Pre-Authorized Card       C Pay with a Different Card       C Do Not Pay with Credit Card                                                                                                    |
| Click the Y/N Check-Box for Each Line to Invoice C Preview Update Lines Ark/UnMark Process X Exit                                                                                                    |
| In tor Help                                                                                                    |

You can only pay with a pre-authorized card if it was pre-authorized in Order Credit Maintenance (A125I) and the pre-authorization has not expired. In this case, no additional information or selection is needed as the pre-authorization information is stored in the system. This option will be automatically selected if the order is pre-authorized. Just do what is normal for invoicing and click 'Process' when done. A screen will be displayed indicating if approved or declined. If you select 'Pay with a Different Card', just do what is normal for invoicing and click 'Process' when done. A screen will be shown for you to select from a saved card or to select a One-Time Credit Card Payment. If there are no saved cards for this customer, you will only have the option to use 'One-Time Credit Card Payment'.

| P#8 A5001-01 - In                      | voice Entry                                                                               |                         |                 |                                            |                                  |
|----------------------------------------|-------------------------------------------------------------------------------------------|-------------------------|-----------------|--------------------------------------------|----------------------------------|
| Ship-To:<br>A30                        | All Star Premium Co.<br>828 S. Main Street                                                | Log Number<br>6221      | Bill-To:<br>A30 | All Star Premium Co.<br>828 S. Main Street |                                  |
| Season: 01                             | Amount to be                                                                              | Charged: 216            | i.00            | ]                                          |                                  |
| Order Change                           | Select Land:         Card Type         Last 4           Card 1:         MISA         0026 | 1 Card Acct Num         | Select          |                                            | .s-of-Date Priority<br>0/00/00 B |
| Line Style                             | Card 2:                                                                                   |                         | 0               |                                            |                                  |
| Sol Siz                                | Card 4: Card 5:                                                                           |                         |                 | Clear Selects                              | .ordr/Cxl                        |
| Line Y/N Styli<br>10 ♥ 100<br>20 ♥ 100 |                                                                                           |                         |                 |                                            |                                  |
|                                        | One Time Credit Card Payment:                                                             | on on the nevt screen ) |                 | Process                                    |                                  |
|                                        | None of the Cards Shown is PreAuthorized fr                                               | or this Order.          |                 | - HI000555                                 |                                  |
| Special Instruction                    | Inactivity Timer Restarted (3 Min.)                                                       |                         |                 | × <u>C</u> lose                            | d: 9                             |
| ChargeltPro Custo<br>Ref Number:       | mer 78369 Not Pre-Authorized                                                              | C4                      | ard Type: 🛛     | Last 4:                                    | * _ 210.00                       |
|                                        | O Pay with Pre-Authorized Card 💿 Pay                                                      | with a Different Card   | O Do N          | Not Pay with Credit Card                   |                                  |
| Create the Invoice                     | O P                                                                                       | revie <u>w</u>          | _ines 🗸 🗸       | ✓ <u>M</u> ark/UnMark                      | ocess X E <u>x</u> it            |
| F1 for Help                            |                                                                                           |                         |                 | INS CAPS NU                                | M Pacificdb                      |

To pay with a saved card, select the card and click 'Process' in the 'Select Card' frame. The transaction will be sent out and if approved, this screen will close and the approval information will be shown on screen 1 of Invoice Selection. If declined, a screen showing Declined will be displayed. Click OK to continue. You may select a different save card or use the One-Time Credit Card Payment option to pay the invoice.

To Pay with a card that has not been saved, click 'Process' in the One-Time Credit Card Payment Frame and be ready to enter the card information on the next screen. Enter the information as appropriate and click 'Process'. The transaction will be sent out and if approved, this screen will close and the approval information will be shown on screen 1 of Invoice Selection. If declined, a screen showing Declined will be displayed. Click OK to continue. You may use the One-Time Credit Card Payment option again with a different credit card to pay the invoice.

| Secured By ChargeltPro <sup>m</sup> ****** TEST MODE                                                          | ***** [BETA]        | ×           |
|----------------------------------------------------------------------------------------------------|---------------------|-------------|
| Credit Sale                                                                                                   |                     |             |
| Swipe or Enter Card:                                                                                          |                     |             |
| 4012000033330026                                                                                              | Total Amou          | int: 130.00 |
| Exp. Date (MMYY): 1212                                                                                        |                     |             |
| Name: ABC Golf Apparel<br>AVS and CVV Info:<br>Street Address: 100 S. Main Street<br>Zip Code: 90066 CVV Code | Card Type: VISA     | VISA        |
| Approval Number:                                                                                              | /oice Authorization |             |
|                                                                                                    | Drocoss             | Cancel      |
| Source to Second Price                                                                                        | FIDCESS             | Clear       |
| OCX Version: 3.0.0.144 Secure Mode                                                                            | Processor: Char     | geltPro.net |

| riansiteceipti           | Credit Card Pr      | rocessing Transaction Receipt | 8/13/2010 4:14:11 PM | Page |
|--------------------------|---------------------|-------------------------------|----------------------|------|
| 0961                     |                     | Credit Payment                |                      |      |
| Cust No: ABC203          |                     |                               |                      |      |
| Customer Name/City/State | e: ABC Golf Apparel |                               |                      |      |
|                          | Los Angeles         | CA                            |                      |      |
| Transaction Type:        | Credit Payment      |                               |                      |      |
| Transaction Date:        | 8/13/10             |                               |                      |      |
| Transaction Amount:      | 50.00               |                               |                      |      |
| Transaction Number:      | 1503103             |                               |                      |      |
| Order Log Number:        |                     |                               |                      |      |
| Reference Number:        |                     |                               |                      |      |
| Credit Card Type:        | MC MasterCard       |                               |                      |      |
| Credit Card Last 4:      | 1732                |                               |                      |      |
| Response:                | Approved            |                               |                      |      |
| Approval Number:         | 002391              |                               |                      |      |
| ChargeltPro Customer Nu  | mber: 86933         |                               |                      |      |
| ChargeltPro Card Acct Nu | imber: 12           |                               |                      |      |
|                          | 46094000            |                               |                      |      |

Invoices that have been paid by credit card will still post to Accounts Receivable, but the amount due will be zero. The 'CA' transaction line will show the approval number, the last 4 of the card number and the card type (VS, MC, etc.).

You may also select 'Do Not Pay with a Credit Card'. Invoicing will occur as usual. Remember, if you are using Accounts Receivable, you can pay the invoice from Cash Receipts Entry – Credit Card (AR022) after the invoice has been posted to A/R.

#### Invoice Maintenance - Voiding an Invoice Paid with a Credit Card

You may Void and invoice that was paid with a credit card (in Invoice Selection) with certain restrictions:

- The payment (charge) must have been made the same day.
- The daily Payment Batch has not been closed.

If the payment was made before today or the batch has been closed, you must issue a Return (refund) to the customer's account. In this case, both the original charge and the return will show on the customer's account and statement.

| PAS A5801 - Invoid                                              | e Maintenance                                                          |                                 |                                                            |                                  |                                                                         |
|-----------------------------------------------------------------|------------------------------------------------------------------------|---------------------------------|------------------------------------------------------------|----------------------------------|-------------------------------------------------------------------------|
| Division: 1, B                                                  | ill-To: A30                                                            | Invoice N                       | umber 1503079                                              | Ship-To: A30                     | Drop Ship                                                               |
| Season: 01<br>Status: A<br>*Active *                            | All Star Premium Co.<br>828 S. Main Street<br>Suite 119<br>Los Angeles | CA 90066                        | Log Number<br>6211                                         | Same                             |                                                                         |
| P0 Number                                                       | Dept Invoice                                                           | Date Terms<br>09 CC Credit Card | Due Date         As-of-E           8/24/09         0/00.   | Date Factored ID Re<br>700 N H D | ep1 Comm Rep2 Comm ShipVia                                              |
| Merchandise Freig                                               | ght SalesTax (                                                         | Ither Chgs Discount             | Deposit Used Inv                                           | oice Amt Total Units:            | Credit Card # Approval #                                                |
| \$600.00                                                        | .00                                                                    | .00                             |                                                            | 00.00 25                         |                                                                         |
| Line Style                                                      | Pattern Cir Dim<br>SiL                                                 | Sci Total Sml<br>B 25 10        | Med         Lge         Nge           10         5         |                                  | Pric<br>22                                                              |
| Invoice Paid on Cre<br><u>CIP Cust No.</u> <u>C</u><br>78369 VI | e <u>dit Card:</u><br>ard Type Last 4<br>SA (0026                      | <u>Date Ar</u><br>7/09/10 E     | <u>Driginal App</u><br>mount <u>Number</u><br>00.00 017598 | roval<br>Transaction Ref         | <u>Status</u><br>Day End Processing Already<br>Run - Issue Credit Memo. |
| Inactivity Timer Res<br>Blue labeled fields                     | started (2 Min)<br>may be modified.                                    | Remaining: 113.<br>Cartons      | Consolidate<br>Weight Bill of Lading                       | Invoice<br>O Previe              | y<br>Display <u>Beset</u><br>w ✓Update × E <u>x</u> it                  |
| F1 for Help                                                     |                                                                        |                                 |                                                            | INS C                            | APS NUM Pacificdb                                                       |

| P46 A5801 - Invo                           | ice Maintenance                                                          |                                                                                             |                                                          |                                                                  |                                                                       |
|--------------------------------------------|--------------------------------------------------------------------------|---------------------------------------------------------------------------------------------|----------------------------------------------------------|------------------------------------------------------------------|-----------------------------------------------------------------------|
| Division: 1.                               | Bill-To: A30                                                             | Invoice Number                                                                              | 1503037                                                  | Ship-To: A30                                                     | Drop <u>S</u> hip                                                     |
| Season: 01<br>Status: A<br>*Active *       | All Star Premium Co.<br>828 S. Main Street<br>Suite 119<br>Los Angeles ( | XA 90066                                                                                    | Log Number<br>6124                                       | Same                                                             |                                                                       |
| PO Number<br>Merchandise Fre<br>\$72.00    | Dept InvoiceDate<br>10/10/06<br>ight SalesTax Other<br>.00 .0            | Terms         Du           J 8/10 EOM         [1]           Chgs         Discount         D | e Date As-of-D<br>710/06 0/00/<br>eposit Used Invo<br>7. | ate Factored ID R<br>00 N H 0<br>bice Amt Total Units:<br>2.00 3 | ep1 Comm Rep2 Comm ShipVia<br>100 Z U UP<br>Credit Card # Approval #  |
| Line Style                                 | Pattern Cir Dim Sci                                                      | Total Smil Med                                                                              | Lae Xae                                                  |                                                                  | Pric                                                                  |
| 1 100                                      | RED A                                                                    | 3 1 1                                                                                       | 1                                                        |                                                                  | 24                                                                    |
| Invoice Paid on C<br>CIP Cust No.<br>78369 | redit Card:<br>Card Type Last 4<br>/ISA [0026 ]<br>estarted (2 Min) Rem  | <u>Date Amount</u><br>7/22/10 20.00<br>aining: 118.                                         | Original Appr<br>Number<br>027979                        | oval<br>Transaction Ref<br>46927964                              | <u>Status</u><br>Payment Batch Closed -<br>Charge Will Not be Voided. |
| Blue labeled field                         | ls may be modified.                                                      | Cartons Weigh                                                                               | Consolidate I<br>Bill of Lading                          | O Previe     INS C                                               | Display                                                               |

#### <u>Credit Memo Entry (A550I) – Create Credit Memos and Issue a</u> <u>Refund to a Credit Card</u>

You have the option to issue a refund to the customer's credit card while entering a Credit Memo. The Terms Code must be 'CC – Credit Card'. If you are issuing a Credit Memo against an Invoice that had Terms of CC, then those Terms will initially be shown. If the Invoice Terms is not CC, the check-box labeled Refund to Credit Card will not be checked and you will not be able to check it unless the Terms for this Credit Memo is changed to one that is set for Prepaid/Credit Card. Enter one of those codes in the Terms field or select it from the pull-down. The Refund to Credit Card checkbox will be enabled and checked for you.

| A5501 - Eredit Memo Entry                       |                              |                 |                     |                    |             |
|-------------------------------------------------|------------------------------|-----------------|---------------------|--------------------|-------------|
| Ship To:                                        |                              |                 | Billion             |                    |             |
| Al Shri Premi ut Ch                             | Correct Marriell             |                 | A30                 | AISIA Promium D    | n           |
| 323 S. Main Street                              | Freet Memo#                  |                 |                     | 898 S. Mar Street  | · []        |
| Suite IID                                       | Fietum Auth ⊂                |                 | Re. Display         | Cute HC            |             |
| Los Angeles CA 90066                            | Invoice #                    | 1500001         | Jew Display         | Lo: Ancele:        | 52 00055    |
| CM Date: 7/20/10                                | re Britan to Sti             | Quality 🗍       | Telunic():p         | : Location         |             |
| Every Search Call Memoriate Terms               | Haasu                        | h v Bel fi      | Charueback fi       | Accurved the Occur | cvad Sv     |
| 1 UI @ March @ Nor-March 3J NET 3U •            |                              | 153351          |                     |                    |             |
|                                                 |                              |                 |                     |                    |             |
| Tacored 🔲 Hadurib (H 🔄 Nur-Merul 🎗              | Heigh, 3                     | l at            | • <b>E</b>          | 23 L L.1           | BIS         |
| Add Lineold's 🔽 Comment                         |                              | She             | srept 1000 Commit   | 🔄 Schemp? 🕅        | 05mm2 🔽     |
| Line Invertised Style Color Parters Diff. Share | ie – Ding <mark>Shr</mark> P | Returned Styl   | b Color – Pottern   | <b>Dim</b> Shade   |             |
| 32                                              |                              |                 |                     |                    |             |
| Frice Col Cize Cize2 Dize3 Dize4 Dize5 S        | ined Sine? Coef              | 0 (se)(s        | e O Gizel I Gizel 2 | Total Field& Ch    | Lee         |
|                                                 |                              |                 |                     |                    |             |
| Tria 201 (add Sh. Ch. Bodan, Pro. Stank         | unte reben. Il               |                 | Lorenzo Disc. Lat   | ابستا استا غا      | -           |
| 1 1 10 PED Eb.                                  | ce all' Falem:               | ne lee lee<br>Y | LA 1                | 3 8 1 1            |             |
|                                                 |                              |                 |                     |                    |             |
|                                                 |                              |                 |                     |                    |             |
|                                                 |                              |                 |                     |                    |             |
|                                                 |                              |                 |                     |                    |             |
|                                                 |                              |                 |                     |                    | <b>.</b>    |
| 🗖 Halandia Geoklar                              |                              |                 |                     | Initer 🛄 Dol       | las .00     |
| Encit Care Between: Card Type                   |                              |                 |                     |                    |             |
| CIP Due: Tet Nume 73333 Approval Number         |                              | Provi <u>te</u> | 🖌 Yark/UnMark       | State Display      | R earCom    |
| USE biler Customer                              |                              |                 | 1.4                 |                    |             |
| Use AHL to do Directly to Line Entry            |                              |                 | t                   | caleure Vhoce      | ee 🗡 Exi:   |
| F1 In Hoh                                       |                              |                 |                     | ING CAPS VIIM      | Pacificat 🦪 |

Enter all of the normally required information for creating a Credit Memo and click 'Process' when done. A screen will be shown for you to select from a saved card or to select a One-Time Credit Card Return. If there are no saved cards for this customer, you will only have the option to use 'One-Time Credit Card Return'.

| 37 A5501 - Credit M                                                 | amo Entay                                                                         |                                                                 |                                                                               |                            |
|---------------------------------------------------------------------|-----------------------------------------------------------------------------------|-----------------------------------------------------------------|-------------------------------------------------------------------------------|----------------------------|
| Shp-fu p                                                            |                                                                                   | -                                                               | si-tu                                                                         |                            |
| A 31<br>Sign-Tic Display                                            | e I Shar Farmium Ch<br>020 D. Main Street<br>Shala 119<br>Las Angeles — Cix 00000 | Cred i Yems#<br>H duar Auth =<br>Invoice =                      | A30 Al Star Parmi a<br>2000 Main S<br>20 Display<br>as Display<br>Los engeles | n" n<br>Her:<br>CA 3000 AD |
| CH Date 74341                                                       |                                                                                   |                                                                 |                                                                               |                            |
| Descri Secon                                                        | Amour<br>Geleci Dato:<br><u>Galu Tute</u>                                         | oto pe Refunded: <u>144.00</u><br>Las <u>. 4 Calibro, Nu</u> Se |                                                                               | coally.                    |
| raduel 🔲 Rode                                                       | Contra MSA                                                                        | 3 301                                                           | e                                                                             | hat                        |
| Add Credi (‡ 🕅                                                      | Cad2                                                                              |                                                                 | 0<br>6                                                                        | 1 .X.m2 [                  |
| Line Invoiced S                                                     | Ca J4.                                                                            |                                                                 | m 🖏 Olaa Salaba                                                               |                            |
| <u>.</u>                                                            | Cor15                                                                             |                                                                 | C Proces                                                                      |                            |
| Frice Sc                                                            |                                                                                   |                                                                 | <u> </u>                                                                      |                            |
| Line MN Dayle No.                                                   | - Inc. on Cash La Instant                                                         |                                                                 |                                                                               | Lee Sign                   |
|                                                                     | (Delinead) to enter the Credit Card                                               | nformation on the next screen (                                 | V Frocess                                                                     |                            |
|                                                                     |                                                                                   |                                                                 | <mark>X</mark> ]                                                              |                            |
| 💌 🖂 Tefund to Credit (                                              | Card                                                                              |                                                                 | Units 5                                                                       | Dulas, 14000               |
| Credit Dato Refunded:                                               | Date Type: Lat: Q                                                                 |                                                                 |                                                                               |                            |
| C P Cas, He Nam                                                     | 78385 Abo Uval Number, 🗍                                                          | O Trevies in t                                                  | 🖌 <u>K</u> a 🖉 (198-ak) 🖉 🛄 Siyla <u>D</u> e                                  | ing 🔍 Barbin               |
| <ul> <li>US Dolar Customer</li> <li>Usa A ML to go Driad</li> </ul> | ly to lane Entry                                                                  |                                                                 | ✓_Judateline                                                                  | осеф 🔀 Еді                 |
| H (Fd)                                                              |                                                                                   |                                                                 | INS A-5 HI                                                                    | ltd i deal 🦽               |

To refund to a saved card, select the card and click 'Process' in the 'Select Card' frame. The transaction will be sent out and if approved, this screen will close and the approval information will be shown on the bottom of the screen. If declined, a screen showing Declined will be displayed. Click OK to continue. You may select a different save card or use the One-Time Credit Card Payment option to pay the invoice.

To refund to a card that has not been saved, click 'Process' in the One-Time Credit Card Refund Frame and be ready to enter the card information on the next screen. Enter the information as appropriate and click 'Process'. The transaction will be sent out and if approved, this screen will close and the approval information will be shown on the bottom of the screen. If declined, a screen showing Declined will be displayed. Click OK to continue. You may use the One-Time Credit Card Refund option again with a different credit card. Whether approved or declined, a Credit Card Processing Receipt will be printed for your records.

| it Return |
|-----------|
|           |
| A.        |
|           |
|           |
|           |
|           |
|           |
|           |

Credit Memos that have been refunded will still post to Accounts Receivable but the open balance will be adjusted by the amount refunded. An 'AJ' transaction line will added for the offset of the refund.

If you chose not refund to a credit card but later determine that a refund should be applied to the customer's credit card you may use 'Stand-Alone Return Processing' (A097I).

#### <u>Credit Memo Maintenance (A099I) – Voiding a Credit Memo that was</u> refunded to a Credit Card

Enter the Credit Memo Number and click Display or press Enter.

A Return can only be voided on the same day as it was issued and before the daily batch has been closed.

| 🚧 A0991 - ChargeltPro - Void Return Process                      | ing (Stand Alone Versio                                                                                   | n)                        |                                         |
|------------------------------------------------------------------|----------------------------------------------------------------------------------------------------|---------------------------|-----------------------------------------|
| Customer Bill-To Cr Memo Number: 1500665 A30                     | <u>Customer Name/Addr/City/</u><br>All Star Premium Co.<br>828 S. Main Street<br>Suite 119<br>Los Angeles | <u>State</u><br>CA        | ChargeltPro<br>Customer Number<br>78369 |
| CrMemo Date Cr Memo AmountCard Us<br>8/13/10 600.00 Card Type: V | sed for Cr Memo Tr<br>S Last 4: 0026 4                                                                    | ansaction Ref.<br>6984135 |                                         |
| Inactivity Timer Restarted (3 Min.)                              | <u>D</u> isplay                                                                                           | ©<br><u>©</u> lear Scm    | Previe <u>w</u> Print Process           |
| F1 for Help                                                      |                                                                                                    | INS CAPS                  | NUM ///                                 |

Click Process and wait for the approval or decline response.

#### Accounts Receivable Cash Receipts (AR022) - Paying Invoices in Accounts Receivable with a Credit Card and Charging Order Deposits to a Credit Card

This program works similarly to the Cash Receipts (AR025) program, but is only to be used when paying open customer invoices or posting a deposit on an order with a credit card. You may not pay Chargebacks and there is no provision for Debit/Credit Matching in this version. Customer Credits are shown for information purposes only.

| AR022 - Ac          | counts Receivable Credit Ca                                                         | rd Payment Proc       | essing          |                       | <u> </u>                |
|---------------------|-------------------------------------------------------------------------------------|-----------------------|-----------------|-----------------------|-------------------------|
| Company<br>Number:  | Golf Stuff International, Inc.                                                      | Customer<br>Number:   | ABC203 AB       | C Golf Apparel        |                         |
| Payment Date:       | 12/02/10 G/L Date:                                                                  | 12/02/10              | Los             | Angeles CA            |                         |
| Cash Account:       | 00103000 Cash in Credit Card Ad                                                     | ccount 💌              |                 | Chargelt<br>Ref       | Pro Customer<br>Number: |
| Comment:            |                                                                                     |                       |                 | 10033.                | ,                       |
|                     | Posting Function<br>C Apply Payments to Open Iter<br>C Post a Deposit to the Custon | ns<br>ner's Account A | mount: 500.00   |                       |                         |
| Card T              | ype:                                                                                | ast 4:                | Approval Nur    | nber:                 |                         |
|                     |                                                                                     | Currency:             |                 |                       | ✓ <u>0</u> k            |
| Fill in the Require | d Fields and Press OK                                                               |                       | N <u>C</u> lear | Q Cust <u>S</u> earch | × Exit                  |
| F1 for Help         |                                                                                     |                       | INS             | CAPS NUM P            | acificdb                |

There are two options available while using this program:

- Apply Credit Card Payments to Open Items
- Post a Deposit to the Customer's Account

If applying payments, enter the Company Number, Customer Number, Payment Date (if different from today's date) and tab across the G/L date. Click OK to continue on to the next page.

If you wish to post a deposit to a customers account for an order that has not been invoiced yet, enter the fields as described above, and then click Post a Deposit to the Customer's Account and enter the dollar amount of the deposit. Click OK to post. The credit card selection screen will open so that you can select a credit card on file or enter a one-time charge. A receipt will be printed.

| PAS / | AR022-01 - Cash Receipts Entry - ChargeltPro Credit Card Payments |                   |          |                |             |          |             |               |             |          |                           |
|-------|-------------------------------------------------------------------|-------------------|----------|----------------|-------------|----------|-------------|---------------|-------------|----------|---------------------------|
|       | All                                                               | Star Premium C    | ìo.      |                |             |          |             | ChargeltPro C | ustomer Rel | Number:  | 78369                     |
|       | Pay                                                               | Transaction       | Type     | Open           | Discount    | Discount | Discount to | Amount to     | Trans       |          |                           |
|       | Ĺ                                                                 | Number            |          | Amount         | Available   | Date     | Apply       | Apply         | Date        |          | Paument Diate             |
|       | ি                                                                 | 1503055           | IV       | 129.60         | .00         | 0/00/00  | .00         | 129.60        | 6/18/07     |          |                           |
|       |                                                                   | 1503056           | IV       | 129.60         | .00         | 0/00/00  | .00         | 129.60        | 6/18/07     |          | 7/2//10                   |
| _     |                                                                   | 1503057           | IV       | 149.00         | .00         | 0/00/00  | .00         | 149.00        | 6/20/07     |          |                           |
| D     |                                                                   | 1503058           | IV       | 638.02         | .00         | 0/00/00  | .00         | .00           | 7/31/07     | PO#      | Amount Applied            |
| е     |                                                                   | 1503060           | IV       | 172.80         | .00         | 0/00/00  | .00         | .00           | 8/01/07     |          | 408.20                    |
| h     |                                                                   | 1503062           | IV       | 5,727.40       | .00         | 0/00/00  | .00         | .00           | 10/17/07    | PO#      |                           |
| ÷.    |                                                                   | 1503064           | IV       | 816.00         | .00         | 0/00/00  | .00         | .00           | 12/04/07    | PO#      |                           |
| 11    |                                                                   | 1503065           | IV       | 259.20         | .00         | 0/00/00  | .00         | .00           | 1/10/08     |          |                           |
| -t-   |                                                                   | 1503067           | IV       | 21.60          | .00         | 0/00/00  | .00         | .00           | 5/05/08     |          |                           |
| s     |                                                                   | 1503071           | IV       | 1,104.00       | .00         | 0/00/00  | .00         | .00           | 10/13/08    | PO#      | <b>1</b>                  |
|       |                                                                   | 1503074           | IV       | 800.00         | .00         | 0/00/00  | .00         | .00           | 11/24/08    |          | 🗙 Clear <u>D</u> ebits 📗  |
|       | ЦЦ.                                                               | 1503075           | IV       | 120.00         | .00         | 0/00/00  | .00         | .00           | 12/03/08    | <b>•</b> |                           |
|       | ┛                                                                 |                   |          |                |             |          |             |               |             | ▶        |                           |
| ~     |                                                                   | Transaction       | Type     | Open           | Chargebac   | k        |             | Amount to     | Trans       | ▲ I      |                           |
| L.    |                                                                   | Number            |          | Amount         | Number      |          |             | Apply         | Date        |          |                           |
| 1     |                                                                   | 1500644           | CM       | 10.00-         |             |          |             | .00           | 8/15/07     |          |                           |
| е     |                                                                   | 1500647           | CM       | 21.60-         |             |          |             | .00           | 5/05/08     |          |                           |
| a.    |                                                                   | 1500648           | CM       | 19.20-         |             |          |             | .00           | 5/05/08     |          |                           |
| Ξ.    |                                                                   | 1500649           | CM       | 159.00-        |             |          |             | .00           | 6/13/08     |          |                           |
| 11    |                                                                   | 1500651           | CM       | 816.00-        |             |          |             | .00           | 11/12/08    | Ref      |                           |
| -t-   |                                                                   | 1500653           | CM       | 116.00-        |             |          |             | .00           | 5/04/09     |          |                           |
| s     |                                                                   | 1500655           | CM       | 180.00-        |             |          |             | .00           | 5/04/09     | <b>_</b> |                           |
|       |                                                                   |                   |          |                |             |          |             |               |             | ►        |                           |
|       |                                                                   |                   |          |                |             |          |             |               |             |          |                           |
|       |                                                                   |                   |          |                |             |          |             |               |             | C Provin | u 🙆 Drinst                |
| Di    | scour                                                             | nts Available are | Show     | n Regardless ( | of Due Date |          |             |               |             |          | <u>w</u> se r <u>i</u> nk |
| Do    | ouble-                                                            | Click an Invoic   | e or Cre | edit Memo to D | isplay      |          |             |               |             | Post     | × Exit                    |
| F1 fc | or Help                                                           | p                 |          |                |             |          |             |               | INS CAP     | SNUM     | Pacificdb //              |

Select the invoices that you wish to pay as usual for cash receipts processing. Note that the 'Amount Applied' field shows the total of your selections. This amount will be charged to the customer's credit card so be sure that it is correct before proceeding.

Click 'Post' to continue to the selection or entry of card information. The card information frame will open as shown below.

| P.A. 6                     | AR022-01 - Cas                             | h Receipts Ei                         | ntry - Chargelti                   | Pro Credit Card    | Payments           |                    |                      | - O ×                           |
|----------------------------|--------------------------------------------|---------------------------------------|------------------------------------|--------------------|--------------------|--------------------|----------------------|---------------------------------|
|                            | All Star Premiur                           | n Co.                                 |                                    |                    |                    | ChargeltPro Custor | mer Ref Number: 7836 | 9                               |
| I<br>I                     |                                            | • •                                   | •                                  | • •                |                    | • •                |                      |                                 |
|                            |                                            |                                       | Amount to b                        | e Charged:         | 408.20             |                    |                      | ent Date<br>3/10                |
| D                          | Select Card: -                             | Card Type                             | Last 4                             | Card Acct Num      | Select             | Approval Number    |                      | Applied                         |
| е                          | Card 1:                                    | MISA                                  | 0026                               | 6                  | 0                  |                    |                      | 20                              |
| b                          | Card 2:                                    |                                       |                                    |                    | 0                  |                    |                      |                                 |
| ÷                          | Card 3:                                    |                                       |                                    |                    | 0                  |                    |                      |                                 |
| s                          | Card 4:                                    |                                       |                                    |                    | ] 0 [              |                    | Clear Selects        | ar Debite                       |
|                            | Card 5:                                    |                                       |                                    |                    | 0                  |                    | ✓ Process            |                                 |
| C<br>r<br>d<br>i<br>t<br>s | One Time Cre<br>(Be ready to<br>Card Type: | edit Card Paymer<br>o enter the Credi | nt<br>Card Information<br>Last 4:  | on the next screer | n.)<br>Approval Ni | Process            | X Cancel             |                                 |
| Dis<br>Do                  | scounts Available<br>uble-Click an Invo    | are Shown Rega                        | ardless of Due Da<br>mo to Display | le                 |                    |                    | C Previe <u>w</u> C  | P <u>r</u> int<br>E <u>x</u> it |
| F1 fo                      | r Help                                     |                                       |                                    |                    |                    | INS                | CAPS NUM Pacif       | icdb //,                        |

To pay with a saved card, select the card and click 'Process' in the 'Select Card' frame. The transaction will be sent out and the result (approval or decline) will show next to the selected card. If declined, a screen showing Declined will be displayed. Click OK to continue. You may select a different save card or use the One-Time Credit Card Payment option to pay the invoice.

To Pay with a card that has not been saved, click 'Process' in the One-Time Credit Card Payment Frame and be ready to enter the card information on the next screen. Enter the information as appropriate and click 'Process'. The transaction will be sent out and the result (approval or decline) will show on this frame. If declined, a screen showing Declined will be displayed. Click OK to continue. You may use the One-Time Credit Card Payment option again with a different credit card to pay the invoice.

Enter Customer's Credit Card Number, Name, address and CVV Security Code if available. Click Process to continue.

| Secured By ChargeltPro <sup>m</sup> ****** TEST MOI                                                        | DE ***** [BETA]     | ×          |
|----------------------------------------------------------------------------------------------------|---------------------|------------|
| Credit Sale                                                                                                |                     |            |
| Swipe or Enter Card:                                                                                       |                     |            |
| 4012000033330026                                                                                           | Total Amoun         | nt: 130.00 |
| Exp. Date (MMYY): 1212                                                                                     |                     |            |
| Name: ABC Golf Apparel<br>AVS and CVV Info:<br>Street Address: 100 S. Main Street<br>Zip Code: 90066 CVV C | Card Type: VISA     | VISA       |
| Approval Number:                                                                                           | Voice Authorization |            |
|                                                                                                    | Drassa              | Cancel     |
| Source by Schwarzersteine                                                                                  | Process             | Clear      |
| OCX Version: 3.0.0.144 Secure Mode                                                                         | Processor: Charge   | ItPro.net  |

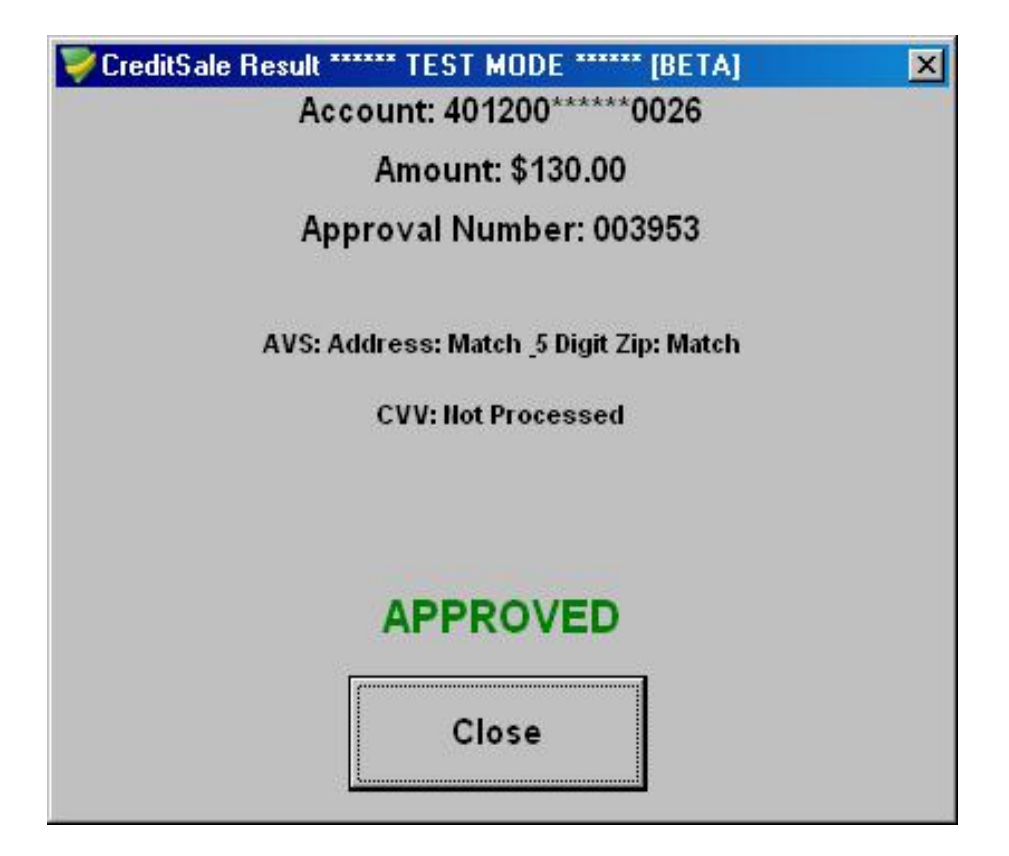

This program allows you to process Refunds which are in Accounts Receivable to a customer's credit card.

| Pas AR021 - Ac         | counts Receivable Credit Card R                      | efund Proce         | essing                   |               |                                     |  |  |
|------------------------|------------------------------------------------------|---------------------|--------------------------|---------------|-------------------------------------|--|--|
| Company 1<br>Number: 1 | Golf Stuff International, Inc.                       | Customer<br>Number: | A30 All Star Premium Co. |               |                                     |  |  |
| Refund Date:           | 12/07/10 G/L Date:                                   | 12/07/10            |                          | Los Angeles   | CA                                  |  |  |
| Cash Account:          | 00103000 Cash in Credit Card Accou                   | nt 💌                |                          |               | ChargeltPro Customer<br>Ref Number: |  |  |
| Comment:               |                                                      |                     |                          |               | 78369                               |  |  |
|                        | Posting Function     Process Refunds for Open Credit | t Memos             |                          |               |                                     |  |  |
| Card T                 | ype: Last 4                                          | k                   | Appr                     | oval Number:  |                                     |  |  |
|                        |                                                      | Currency:           |                          |               | ✓ <u>0</u> k                        |  |  |
| Fill in the Require    | ed Fields and Press OK                               |                     | ۸                        | <u>C</u> lear | <u>S</u> earch X E <u>x</u> it      |  |  |
| F1 for Help            |                                                      |                     |                          | INS CAPS      | NUM Pacificdb                       |  |  |

Enter a Company Number and a Customer Number. Modify the Refund Date if necessary and tab out of the field. Click OK to move to the next screen.

| PAS / | 🗚 AR021-01 - Accounts Receivable Credit Card Refund Processing |                   |          |                |                       |          |                    |                      |               |             |                |
|-------|----------------------------------------------------------------|-------------------|----------|----------------|-----------------------|----------|--------------------|----------------------|---------------|-------------|----------------|
|       | All                                                            | Star Premium C    | ю.       |                |                       |          |                    | ChargeltPro Ci       | ustomer Ref   | Number:     | 78369          |
|       | •                                                              | Transaction       | Туре     | Open<br>Amount | Discount<br>Available | Discount | Discount to        | -<br>Amount to       | Trans<br>Date | <b>_</b>    |                |
|       |                                                                | 1503006           | IV.      | 334 466 20     | Available             |          | <u>עיקקא</u><br>00 | <u>ر ייקקא</u><br>00 | 10/06/05      | PO#         | Payment Date   |
|       |                                                                | 1503042           | IV I     | 2,990.00       | .00                   | 0/00/00  | .00                | .00                  | 11/21/06      | 10#         | 12/07/10       |
|       |                                                                | 1503043           | IV       | 959,904.00     | .00                   | 0/00/00  | .00                | .00                  | 12/01/06      |             |                |
| D     |                                                                | 1503055           | IV       | 144.00         | 14.40                 | 6/18/07  | .00                | .00                  | 6/18/07       |             | Amount Applied |
| е     |                                                                | 1503056           | IV       | 144.00         | 14.40                 | 6/18/07  | .00                | .00                  | 6/18/07       |             | 296.00-        |
| Ь     |                                                                | 1503057           | IV.      | 149.00         | .00                   | 0/00/00  | .00                | .00                  | 6/20/07       |             |                |
|       |                                                                | 1503058           | IV       | 638.02         | .00                   | 0/00/00  | .00                | .00                  | 7/31/07       | PO#         |                |
|       |                                                                | 1503060           | IV       | 172.80         | .00                   | 0/00/00  | .00                | .00                  | 8/01/07       |             |                |
| t     |                                                                | 1503062           | IV       | 5,727.40       | .00                   | 0/00/00  | .00                | .00                  | 10/17/07      | PO#         |                |
| \$    |                                                                | 1503064           | IV       | 816.00         | .00                   | 0/00/00  | .00                | .00                  | 12/04/07      | PO#         |                |
|       |                                                                | 1503065           | IV       | 288.00         | 28.80                 | 1/10/08  | .00                | .00                  | 1/10/08       |             |                |
|       | <u> </u>                                                       | 1503067           |          | 24.00          | 2.40                  | 5/05/08  | .00                | .00                  | 5/05/08       | <u> </u>    |                |
|       |                                                                |                   |          |                |                       |          |                    |                      |               |             |                |
| · •   | Sel                                                            | Transaction       | Туре     | Open           | Chargebac             | k        |                    | Amount to            | Trans         | ▲           |                |
| L.    |                                                                | Number            |          | Amount         | Number                |          |                    | Apply                | Date          |             |                |
| - F - |                                                                | 1500651           | CM       | 740.00-        |                       |          |                    | .00                  | 11/12/08      | Ref         |                |
| е     |                                                                | 1500653           | CM       | 116.00-        |                       |          |                    | 116.00-              | 5/04/09       |             |                |
| d     |                                                                | 1500655           | CM       | 180.00-        |                       |          |                    | 180.00-              | 5/04/09       |             |                |
| - E - |                                                                | 1500657           | CM       | 810.00-        |                       |          |                    | .00                  | 5/21/09       | Ref         |                |
|       |                                                                | 1500658           | CM       | 45.00-         |                       |          |                    | .00                  | 12/22/09      |             |                |
| - t   |                                                                | 1500664           | CM       | 59.20-         |                       |          |                    | .00                  | 8/13/10       | Ref         | Y charles 1    |
| s     | 묘                                                              | 1500666           | CM       | 21.60-         |                       |          |                    | .00                  | 8/17/10       | Ref         |                |
|       |                                                                |                   |          |                |                       |          |                    |                      |               |             |                |
|       |                                                                |                   |          |                |                       |          |                    |                      |               |             |                |
|       |                                                                |                   |          |                |                       |          |                    |                      |               |             |                |
| Di-   |                                                                | A ALLER -         | . e      |                | Due Date              |          |                    |                      |               |             |                |
| DR    | scour                                                          | its Avaliable are | sonow    | n negaroless ( | or Due Date           |          |                    |                      |               |             |                |
| Do    | uble-                                                          | Click an Invoice  | e or Cre | edit Memo to D | isplay                |          |                    |                      | ×             | <u>P</u> os | E <u>x</u> it  |
| F1 fo | r Help                                                         | 2                 |          |                |                       |          |                    |                      | INS CAP       | SNUM        | Pacificdb //   |

Check the check-box in the 'Sel' column for each Credit Memo that you want to refund. If necessary, you may change the amount of refund to be other than the open amount by changing the amount in the Amount-To-Apply column. You cannot refund more than the open amount of each Credit Memo. The amount entered must be negative. You may select as many as you like. Click Post when done with your selections.

| PAS [                      | AR021-01 - Acc                                       | counts Receiv                          | able Credit Ca    | rd Refund Proce    | essing  |                 |                |               | <u>- 0 ×</u>       |
|----------------------------|------------------------------------------------------|----------------------------------------|-------------------|--------------------|---------|-----------------|----------------|---------------|--------------------|
|                            | All Star Premiur                                     | m Co.                                  |                   |                    |         | ChargeltPro (   | Customer Ref N | Number: 7836  | 9                  |
|                            |                                                      |                                        | Amount to b       | e Refunded: [      | 296.00- | ·               |                |               | ent Date           |
| D<br>e<br>b<br>i<br>t<br>s | Card 1:<br>Card 2:<br>Card 3:<br>Card 4:             | Card Type<br>MISA                      | Last 4<br>0026    | Card Acct Num      | Select  | Approval Number |                | Clear Selects | Applied<br>00-     |
| C<br>r<br>e<br>d           | Card 5:<br>One Time Cr<br>(Be ready to<br>Card Type: | edit Card Refund<br>o enter the Credit | Card Information  | on the next screer | () C    | Process One-Tin | Proc           | ess Selected  |                    |
| t<br>s<br>Dia              | scounts Available                                    | are Shown Rega                         | ardless of Due Da | te                 |         |                 |                | <u>Close</u>  | ar <u>C</u> redits |
| F1 fo                      | r Help                                               |                                        |                   |                    |         |                 | INS CAPS       | NUM Pacif     | icdb //.           |

Select the credit card to which to post the refund to or select One Time Card Refund.

When you view the A/R Customer Ledger Display, you will see an AJ (adjustment) Transaction below each of the refunded Credit Memos. Scroll to the right to view the approval number, card type and last 4 numbers of the credit card number.

#### Accounts Receivable Payment Reversal (AR026) – Reversing Payments Made with a Credit Card

This program works as before with the addition of the option to Void or Refund the charges to the customer's credit card. These options will only be available if the payment was made by credit card.

| AR026 - Returned Che                      | ck/Payment Reversal             | Entry                          |                    |                  |                      | _ 🗆 ×                   |
|-------------------------------------------|---------------------------------|--------------------------------|--------------------|------------------|----------------------|-------------------------|
| Company<br>Number: 1 Golf Stuff In        | ternational, Inc.               | Customer<br>Number: A30        | All Star Premiur   | n Co.            |                      | Cust <u>S</u> earch     |
| Check/Payment/<br>Approval Number: 027975 | Payment<br>Amount:              | 30.00 Payme<br>Type:           | ent CC Cash        | nt 1010-         | 00 A/R<br>Accol      | nt: 1110-00             |
| Reason:                                   |                                 | C. 01                          | Defende Carbo      | Paj              | yment Date:          | 7/22/10                 |
|                                           | NSF O Stop Payment              |                                | Heruna to Credit ( | Jaro Re          | tum Date:            | 7/30/10                 |
| Comment:                                  |                                 |                                |                    | G/               | L Date:              | 7/30/10                 |
| Transaction Type Ori<br>Number Ar         | ginal Discount<br>nount Applied | Payments or<br>Matches Applied | Open Amount        | File<br>Location | Original<br>Cust Num | Current 📐<br>Cust Num   |
| 1503037 IV                                | 72.00 .0                        | 0 20.00                        | .00                | Current          | A30                  | A30                     |
| 1503038 IV                                | 48.00 .0                        | 0 25.00                        | 2.75               | Current          | A30                  | A30                     |
| 1503041 IV                                | 144.00 .0                       | 0 30.00                        | 114.00             | Current          | A30                  | A30                     |
|                                           |                                 |                                |                    |                  |                      |                         |
| I I                                       |                                 |                                |                    |                  |                      | Þ                       |
| This Payment Can NOT                      | "be "Voided" Because it w       | vas Paid Prior to Toda         | y. You May Proces  | s a "Refund      | " Only.              |                         |
| CIP Cust Ref Num Paid With                | n - Card Type: VISA             | Last 4: 00                     | 26 Approval Nun    | nber: 02797      | '9 Da                | <sub>ate:</sub> 7/22/10 |
| 78369 Resul                               | lt - Card Type:                 | Last 4:                        | Approval Nun       | nber:            |                      |                         |
|                                           |                                 | C Previe <u>w</u>              | Display            | <u>C</u> lear    | <u>U</u> pdate       | × Exit                  |
| F1 for Help                               |                                 |                                |                    | NS CAPS          | NUM F                | acificdb                |

If the payment being reversed was a credit card payment, the program will process one of two types of transactions to the Card Processing Service.

- If you are reversing a payment that was paid by a credit card *on the same day*, the program will process a 'Generic Void' to the customer's account. In this case, neither the original charge nor the void will show on the customer's account.
- If you are reversing a payment that was paid by a credit card *on a previous day*, the program can only process a refund to the customer's account. In this case, both the original charge and the refund will show on the customer's account. You must click the check-box labeled 'Refund to Credit Card' for this transaction to occur.

If you attempt to process a 'Generic Void' and a day after the original payment date, a message will be shown telling you that you may only process a 'Refund'. You may then decide whether or not you wish to process a refund and will need to check the 'Refund to Credit Card' check-box if you do.

A 'Generic Void' or 'Refund' will be processed against the *same credit card* as the original payment transaction so there will be no need to select a card or enter any card information.

| P48 A0961 - Char                            | ge It Pro - Sta                               | nd Alone Paym                           | ent Processing                        |                               |                                  |                                         |
|---------------------------------------------|-----------------------------------------------|-----------------------------------------|---------------------------------------|-------------------------------|----------------------------------|-----------------------------------------|
| Invoice Number:                             | 1503056                                       | Customer Bill-To<br>A30                 | <u>Customer Name</u><br>All Star Prem | <u>/City/State</u><br>ium Co. |                                  | ChargeltPro<br>Customer Number<br>78369 |
| Order Log Numb                              | er: 6142                                      | ]                                       | Los Angeles                           |                               | CA                               |                                         |
| Invoice Date<br>6/18/07<br>Amount to Pay:   | Invoice Amount<br>Balance<br>129.60<br>129.60 | Pre-Authorizati<br>Not Pre-Author       | on Status<br>ized                     | Card #<br>Authorized          | Authorization<br>Date<br>0/00/00 | Authorization<br>Number                 |
| Select Card: -                              |                                               |                                         |                                       |                               |                                  |                                         |
| Card 1:                                     | Card Type<br>MISA                             | Last 4<br>0026                          | Card Acct Num<br>6                    | Select Ap                     | proval Number                    |                                         |
| Card 2:                                     |                                               |                                         |                                       | O E                           |                                  |                                         |
| Card 3:                                     |                                               |                                         |                                       | O E                           |                                  |                                         |
| Card 4:                                     |                                               |                                         |                                       | ΟE                            |                                  | Clear Selects                           |
| Card 5:                                     |                                               |                                         |                                       | οE                            |                                  | Process                                 |
| One Time Cre<br>Be ready to e<br>Card Type: | edit Card Paymen<br>enter the Credit C        | t:<br>ard Information on<br><br>Last 4: | the next screen.                      | Approval Numbe                | Process                          |                                         |
| Inactivity Timer H                          | nas Started (3 Mir                            | <b>1</b> ]                              |                                       |                               | isplay Clea                      | r Som X Exit                            |

Enter the Invoice Number that you wish to pay and click Display or press Enter.

You may pay the invoice using a credit card on-file if shown in Select Card or perform a one-time payment using One-time Credit Card Payment.

To Pay with a card that has not been saved, click 'Process' in the One-Time Credit Card Payment Frame and be prepared to enter the customer's card information on the next display (as shown below). Enter Customer's Credit Card Number, Name, address and CVV Security Code if available. Click Process to continue.

| Secured By ChargeltPro <sup>m</sup> ****** TEST MOI                                                        | DE ****** [BETA] |                        | ×      |
|----------------------------------------------------------------------------------------------------|------------------|------------------------|--------|
| Credit Sale                                                                                                |                  |                        |        |
| Swipe or Enter Card:                                                                                       |                  |                        |        |
| 4012000033330026                                                                                           |                  | Total Amount:          | 130.00 |
| Exp. Date (MMYY): 1212                                                                                     |                  |                        |        |
| Name: ABC Golf Apparel<br>AVS and CVV Info:<br>Street Address: 100 S. Main Street<br>Zip Code: 90066 CVV C | Card Type: VIS   | A                      | VISA   |
| Approval Number:                                                                                           | Voice Authoriza  | ation                  |        |
|                                                                                                    | Dree             |                        | Cancel |
| Sasan II                                                                                                   | Proc             | .855                   | Clear  |
| OCX Version: 3.0.0.144 Secure Mode                                                                         |                  | Processor: ChargeltPro | .net   |

| PTransReceipt1                                                                                                    | Credit Card Pr   | ocessing Transaction Receipt | 8/13/2010 4:14:11 PM | Page |
|----------------------------------------------------------------------------------------------------|------------------|------------------------------|----------------------|------|
| 0961                                                                                                    |                  | Credit Payment               |                      |      |
| Cust No: ABC203                                                                                                    |                  |                              |                      |      |
| Customer Name/City/State:                                                                                                    | ABC Golf Apparel |                              |                      |      |
|                                                                                                    | Los Angeles      | CA                           |                      |      |
| Transaction Type: Cred                                                                                                    | lit Payment      |                              |                      |      |
| Transaction Date: 8/13                                                                                                    | /10              |                              |                      |      |
| Transaction Amount:                                                                                                    | 50.00            |                              |                      |      |
| Transaction Number: 1503                                                                                                    | 103              |                              |                      |      |
| Order Log Number:                                                                                                    |                  |                              |                      |      |
| Reference Number:                                                                                                    |                  |                              |                      |      |
| Credit Card Type: MC                                                                                                    | MasterCard       |                              |                      |      |
| Credit Card Last 4: 1732                                                                                                    |                  |                              |                      |      |
| Response: Appr                                                                                                    | roved            |                              |                      |      |
| Approval Number: 0023                                                                                                    | 91               |                              |                      |      |
|                                                                                                    |                  |                              |                      |      |
| ChargeltPro Customer Number                                                                                                    | 86933            |                              |                      |      |
| ChargeltPro Card Acct Number                                                                                                    | : 12             |                              |                      |      |
| a set of the set of the set of th | 84222            |                              |                      |      |

| Return/Refund Processing | (A097I) | - Stand Alone | Version |
|--------------------------|---------|---------------|---------|
|--------------------------|---------|---------------|---------|

| A0971 - Cha                                   | rge It Pro - Stan                         | d Alone Retu                | rn Processi                   | ng                           |                 |                    |                                             |
|-----------------------------------------------|-------------------------------------------|-----------------------------|-------------------------------|------------------------------|-----------------|--------------------|---------------------------------------------|
| edit Memo Num                                 | <u>0</u><br>1500656                       | Customer Bill-To            | <u>Customer N</u><br>Karl Ake | <u>Name/City/Sta</u><br>rman | <u>ie</u>       | <u>Cu</u><br>[7    | <u>ChargeltPro</u><br>stomer Number<br>8035 |
|                                               |                                           |                             | New Yor                       | k                            | NY              | •                  |                                             |
| CrMemo                                        | Cr Memo A<br>Date Balanc                  | mount<br>se Invoic          | e Reference                   | Invoice Date                 | · ········· Ca  | ard Lised for Invi | nice                                        |
| 5/04/0<br>Amount to R                         | 9 288.00<br>efund: 288.00                 |                             |                               |                              | Card Type       | : 📃 Last 4         |                                             |
| - Select Card:-                               |                                           |                             |                               |                              |                 |                    |                                             |
| Card 1:                                       | Card Type                                 | Last 4                      | Card Acct N                   | lum <u>Select</u><br>C       | Approval N      | <u>Number</u>      |                                             |
| Card 2:                                       |                                           |                             |                               | o                            |                 |                    |                                             |
| Card 3:                                       |                                           |                             |                               | o                            |                 |                    |                                             |
| Card 4:                                       |                                           |                             |                               | — o                          |                 |                    | Clear Selects                               |
| Card 5:                                       |                                           |                             |                               | 0                            |                 |                    | Process                                     |
| - One Time Cro<br>Be ready to r<br>Card Type: | edit Card Return:<br>enter the Credit Car | d Information or<br>Last 4: | n the next scre               | een.<br>Approval I           | Number:         | Process            |                                             |
| nactivity Timer F                             | Restarted (3 Min.)                        |                             |                               |                              | <u>D</u> isplay | C Previe           | e <u>w</u> ⊙ P <u>r</u> int<br>m XExi       |
| for Help                                      |                                           |                             |                               |                              | INS             | CAPS NUM           |                                             |

| CIPTransReceipt1 Credit Card P                            | rocessing Transaction Receipt | 8/10/2010 11:14:30 AM Page |
|-----------------------------------------------------------|-------------------------------|----------------------------|
| 40971                                                     | Credit Return                 |                            |
| Cust No: ABC203                                           |                               |                            |
| Customer Name/City/State: ABC Golf Apparel<br>Los Angeles | CA                            |                            |
| Transaction Type: Credit Return                           |                               |                            |
| Transaction Date: 8/10/10                                 |                               |                            |
| Transaction Amount: 131.00CR                              |                               |                            |
| Transaction Number: 1500662                               |                               |                            |
| Order Log Number:                                         |                               |                            |
| Reference Number: 1503097                                 |                               |                            |
| Credit Card Type: MC MasterCard                           |                               |                            |
| Credit Card Last 4: 1732                                  |                               |                            |
| Response: Approved                                        |                               |                            |
| Approval Number: 46989063                                 |                               |                            |
| ChargeltPro Customer Number: 86933                        |                               |                            |
| ChargeltPro Card Acct Number: 12                          |                               |                            |
| CIP Transaction Number: 46979040                          |                               |                            |
|                                                           |                               |                            |
|                                                           |                               |                            |
|                                                           |                               |                            |

#### Void Payment Processing (A098I) – Stand Alone Version

You may void a charge (Payment) that was paid by a credit card only *on the* same day that the charge was made and before the daily batch has been closed. In this case, the program will process a 'Generic Void' to the customer's account. Neither the original charge nor the void will show on the customer's account or statement.

If the charge was made prior to today or the batch has already been closed, you will have to issue a Return (refund) to the customer's account. In this case, both the original charge and the return will show on the customers account and statement. Use A097I – ChargeltPro Return Processing.

| 🚧 A0981 - ChargeltPro - Sta                                 | nd Alone Voic                      | l Payment Pro                                 | cessing                                         |                      |                                                 |
|-------------------------------------------------------------|------------------------------------|-----------------------------------------------|-------------------------------------------------|----------------------|-------------------------------------------------|
| Invoice Number: 1503037<br>Order Log Number: 6124           | Customer Bill-Tr                   | o <u>Customer M</u><br>All Star F<br>Los Angi | <u>lame/City/State</u><br>Premium Co.<br>∋les   | СА                   | ChargeltPro<br>Customer Number<br>78369         |
| Select Payment Card Ty<br>Date 7/22/10 VISA<br>7/22/10 VISA | vpe Card<br>Last 4<br>0026<br>0026 | Amount Paid<br>20.00<br>15.00                 | Original Approval<br>Number<br>027979<br>028089 | 46927964<br>46928092 | Unique Transaction Id 🛌                         |
|                                                             |                                    |                                               |                                                 |                      |                                                 |
| Result:                                                     | Approval Number:                   |                                               | Transaction ID:                                 |                      |                                                 |
| Inactivity Timer Restarted (3 Min                           | <b>L</b> ]                         |                                               | Display                                         | ear Scrn             | O Previe <u>w</u> ⊙ P <u>r</u> int<br>✓ Process |
| F1 for Help                                                 |                                    |                                               |                                                 | INS CAPS             | NUM ///                                         |

If the charge was voided, an approval number will be returned and shown above.

If not a screen will display indicating that the charge could NOT be performed.

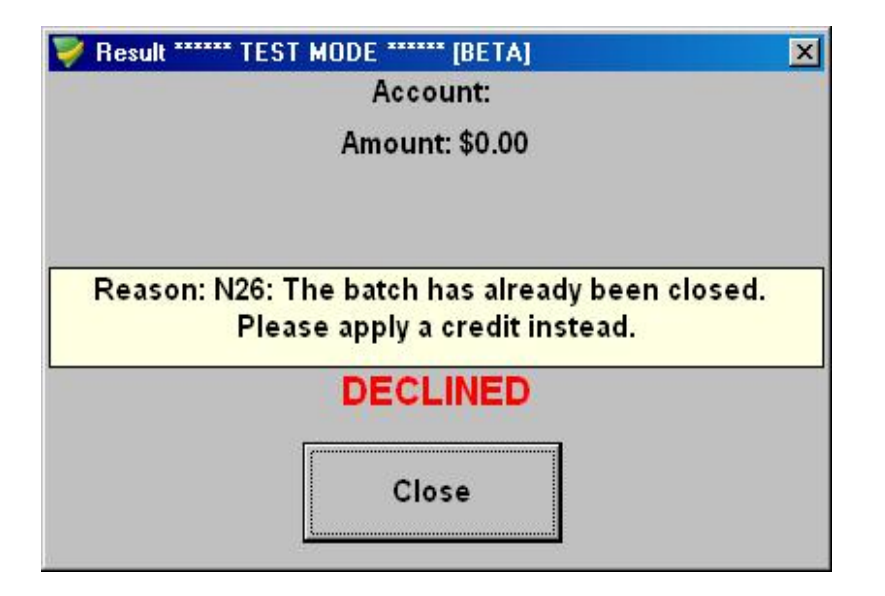

| CIPTransReceipt1 Credit Card Pr                                                                                                    | rocessing Transaction Receipt | 8/16/2010 3:50:45 PM | Page |  |
|----------------------------------------------------------------------------------------------------|-------------------------------|----------------------|------|--|
| A098I                                                                                                    | Void Payment                  |                      |      |  |
| Cust No: ABC203<br>Customer Name/City/State: ABC Golf Apparel                                                                                                    |                               |                      |      |  |
| Los Angeles                                                                                                    | CA                            |                      |      |  |
| Transaction Type:Void PaymentTransaction Date:8/16/10Transaction Amount:130.00Transaction Number:1503099Order Log Number:Reference Number:Credit Card Type:Credit Card Type:Credit Card Last 4:0026Response:Approved |                               |                      |      |  |
| ChargeltPro Customer Number: 86933<br>ChargeltPro Card Acct Number: OneTime                                                                                                    |                               |                      |      |  |
| CIP Transaction Number: 46940336                                                                                                    |                               |                      |      |  |
|                                                                                                    |                               |                      |      |  |

#### Void Return Processing (A099I) - (Stand Alone Version)

You may void a Return (Refund) that was made to a credit card only *on the same day that the return was made and before the daily batch has been closed.* In this case, the program will process a 'Generic Void' to the customer's account. Neither the original return nor the void will show on the customer's account or statement.

If the Return was processed before today or the batch has been closed, you will need to issue a charge to the customer's account to offset the return. Use A096I – ChargeltPro Payment Processing.

| 945 A0991 - Cha       | geltPro - Void R   | eturn Proce              | ssing (Star                                                      | nd Alone Version)                                        |            |                           | _                                        | . 🗆 🗵         |
|-----------------------|--------------------|--------------------------|------------------------------------------------------------------|----------------------------------------------------------|------------|---------------------------|------------------------------------------|---------------|
| Cr Memo Number        | <u>Cu</u>          | stomer Bill-To<br>ABC203 | <u>Customer</u><br>ABC Golf<br>100 S. M<br>Suite 100<br>Los Ange | <u>Name/Addr/City/Stat</u><br>Apparel<br>ain Street<br>I | e<br>CA    | <u>Cu</u><br> 86<br>90066 | <u>ChargeltPr<br/>stomer Nur</u><br>5933 | o<br>nber     |
| Select Return<br>Date | Card Type          | Card<br>Last 4           | Amount<br>Returned                                               | Original Approval<br>Number                              | l          | Unique Transac            | ction Id                                 | Á             |
| 8/10/                 | 10 MasterCard      | 1732                     | 154.50                                                           | 46989044                                                 | 4697902    | 1                         |                                          |               |
|                       |                    |                          |                                                                  |                                                          |            |                           |                                          | V             |
| Result:               | Ap<br>Nu           | proval<br>mber:          |                                                                  | Transaction ID:                                          |            |                           |                                          |               |
| Inactivity Timer I    | Restarted (3 Min.) |                          |                                                                  | Display                                                  | jlear Scrn | Proce                     | ***                                      | E <u>x</u> it |
| F1 for Help           |                    |                          |                                                                  |                                                          | INS C      | APS NUM                   |                                          |               |

| CIPTransReceipt1 Credit Card Pr                                                                                                    | ocessing Transaction Receipt | 8/16/2010 3:50:45 PM | Page |
|----------------------------------------------------------------------------------------------------|------------------------------|----------------------|------|
| A098I                                                                                                    | Void Payment                 |                      |      |
| Cust No: ABC203<br>Customer Name/City/State: ABC Golf Apparel<br>Los Angeles                                                                                                    | CA                           |                      |      |
| Transaction Type:Void PaymentTransaction Date:8/16/10Transaction Amount:130.00Transaction Number:1503099Order Log Number:1503099Order Log Number:Credit Card Type:Credit Card Type:0026Response:ApprovedApproval Number: |                              |                      |      |
| ChargeltPro Customer Number: 86933<br>ChargeltPro Card Acct Number: OneTime<br>CIP Transaction Number: 46940336                                                                                                    |                              |                      |      |

### Customer Credit Card Activity Display - (A094I)

Use this display to track Credit Card Activity for your customers.

| P45 A0941 -   | Customer Ci   | redit Ca   | rd Activity [       | Display by Co | ustom       | er & Transacti                      | on Date                        |          |             |                |                 | l × |
|---------------|---------------|------------|---------------------|---------------|-------------|-------------------------------------|--------------------------------|----------|-------------|----------------|-----------------|-----|
| Curtan Dil    | T - Niumbau   | <b>A30</b> | C.                  | ustomer Name  |             |                                     |                                | Chargelt | Pro Custome | r Number       | <u>M</u> emori  | ze  |
| Customer Bill | FIO NUMBER    | (acces     | All Star Premium Co |               |             |                                     |                                |          |             |                |                 |     |
| From Date:    | 0/00/00       | To: 0/     | 00/00               |               |             |                                     |                                | Ľ        | 0000        |                |                 |     |
|               |               | -          | LC                  | os Angeles    |             | CA                                  |                                |          |             |                |                 |     |
| _             |               |            | S                   | equence       |             |                                     |                                |          |             |                |                 |     |
| 📃 Omit        | Void Transact | ions       | 0                   | By Transac    | tion Da     | ate 🔿 ByCar                         | d Type/Date                    |          |             |                |                 |     |
|               |               |            |                     |               |             |                                     |                                |          |             |                |                 |     |
| Transaction   | Card Type     | Card       | Card Acct           | Inv/CrMemo    | Туре        | Transaction                         | Transaction                    | Approval | User ID     | Void Date      | User ID         |     |
| Date          |               | Last 4     | Number              | Number        |             | Туре                                | Amount                         | Number   |             |                |                 | Н   |
| 7/06/10       | JCB           | 7510       | 6                   | 1502991       | IV          | Credit Charge                       | 388.89                         | 015839   | Carl        | 0/00/00        |                 |     |
| 7/06/10       | VISA          | 0026       | 6                   | 1502992       | IV          | Credit Charge                       | 83.14                          | 015899   | Carl        | 0/00/00        |                 |     |
| 7/06/10       | VISA          | 0026       | 6                   | 1502997       | IV          | Credit Charge                       | 38.97                          | 015901   | Carl        | 0/00/00        |                 |     |
| 7/08/10       | MasterCard    | 1732       | OneTime             | 1500657       | -IV         | Credit Charge                       | 810.00                         | 46907972 | Carl        | 0/00/00        |                 |     |
| 7/08/10       | VISA          | 0026       | OneTime             | 1503084       | N.          | Credit Charge                       | 172.80                         | 017002   | Carl        | 7/09/10        | Carl            |     |
| 7/08/10       | VISA          | 0026       | 6                   | 1503085       | -IV         | Credit Charge                       | 144.00                         | 016998   | Carl        | 0/00/00        |                 |     |
| 7/08/10       | VISA          | 0026       | 6                   | 1503087       | IV          | Credit Charge                       | 9,224.22                       | 016943   | Carl        | 0/00/00        |                 |     |
| 7/09/10       | VISA          | 0026       | 6                   | 1503079       | IV          | Credit Charge                       | 600.00                         | 017598   | CARL        | 0/00/00        |                 |     |
| 7/15/10       | MasterCard    | 1732       | OneTime             | 1503090       | -IV         | Credit Charge                       | 470.98                         | 022695   | CARL        | 0/00/00        |                 |     |
| 7/22/10       | VISA          | 0026       | 6                   | 1503008       | IV          | Credit Charge                       | 50.00                          | 027932   |             | 0/00/00        |                 |     |
| 7/22/10       | VISA          | 0026       | 6                   | 1503009       | IV          | Credit Charge                       | 40.00                          | 027932   |             | 0/00/00        |                 |     |
| 7/22/10       | VISA          | 0026       | 6                   | 1503037       | -IV         | Credit Charge                       | 20.00                          | 027979   |             | 0/00/00        |                 |     |
| 7/22/10       | VISA          | 0026       | 6                   | 1503037       | IV          | Credit Charge                       | 15.00                          | 028089   |             | 0/00/00        |                 |     |
| 7/22/10       | VISA          | 0026       | 6                   | 1503041       | IV          | Credit Charge                       | 30.00                          | 027979   |             | 0/00/00        |                 |     |
| 7/28/10       | VISA          | 0026       | 6                   | 1503000       | IV          | Credit Charge                       | 10.00                          | 032519   |             | 0/00/00        |                 |     |
| 7/28/10       | VISA          | 0026       | 6                   | 1503008       | IV          | Credit Charge                       | 46.00                          | 032519   |             | 0/00/00        |                 |     |
| 7/28/10       | VISA          | 0026       | 6                   | 1503009       | IV          | Credit Charge                       | 32.00                          | 032519   |             | 0/00/00        |                 |     |
| 7/28/10       | VISA          | 0026       | 6                   | 1503037       | -IV         | Credit Charge                       | 37.00                          | 032519   |             | 0/00/00        |                 |     |
| 8/04/10       | AMEX          | 8431       | OneTime             | 1503056       | IV          | Credit Charge                       | 129.60                         | 038607   | CARL        | 8/04/10        | CARL            |     |
| 8/04/10       | VISA          | 0026       | 6                   | 1503092       | -IV         | Credit Charge                       | 192.00                         | 038621   | CARL        | 8/04/10        | CARL            | -   |
|               |               |            |                     |               | For<br>Ente | Miscellaneous Cł<br>er Customer Num | harges and Retur<br>ber: MISC. | ns,      |             | <u>Display</u> | × E <u>x</u> it |     |
| F1 for Help   |               |            |                     |               |             |                                     |                                |          | INS CAP     | °S NUM         | Pacificdb       | 1   |

#### Transaction Summary by Date/Card Type - (A091R)

Print a report showing all charges and returns for a range of dates which will show charges and returns for each day by credit card type.

| A091R - CIP Transaction Summary by Date/Card | Type 💶 🗙                     |
|----------------------------------------------|------------------------------|
| Date Range:<br>From Date: 11/01/10 To: 11/2  | <u>M</u> emorize             |
| Print the Report (alt 0)                     | Previe <u>w</u> <b>Print</b> |
| F1 for Help INS CAPS                         | NUM Pacificdb                |

Print a report showing all charges and returns for a range of dates and all or selected customers.

| M A093R - CIP Credit Card Charge | and Return Register                |
|----------------------------------|------------------------------------|
| Date Range:<br>From Date: 8/01/  | <u>Memorize</u><br>/10 To: 8/31/10 |
| Customers:                       |                                    |
|                                  | Duplex • Preview • Print           |
| Preview the Report on Screen     | 🔄 <u>O</u> k 🗙 E <u>x</u> it       |
| F1 for Help                      | INS CAPS NUM Pacificdb             |

| ADCOR               |              |         |                                                                             | bool Crad -<br>Four | () (000 )<br>84 1.11 | rgCh<br>Tu     | арот Конг<br>Кайн  | ткодар      | 0.5(2010-54<br>1 secondo) 5<br>04RL&04P | 47 30 ole<br>al: li poda<br>R_ | Fag. ' |
|---------------------|--------------|---------|-----------------------------------------------------------------------------|---------------------|----------------------|----------------|--------------------|-------------|-----------------------------------------|--------------------------------|--------|
| Transaction<br>T-se | Cale         | :       | Courters 12 ref-dri                                                         |                     |                      | Cont<br>Last A | T:an-a in<br>∴unsu | Apares Num  | Ancort                                  | Su                             | . en 1 |
| Chag.               | D: 740       | 400200  | ADC Goll'Apropul<br>1005 - Mair Stree<br>Soller, CT<br>Los Altralas         | XA 90065            | ۷(                   | 1713           | 530 2-             | 004800      | с.                                      | '~CID                          | 0451   |
| Gorg-               | 8/ 5/IC      | -3      | All Filar Freedory P<br>1260 - Marc Stree<br>Guild Ma<br>Trocky geles       | XA 90075            | W7                   | γ.,            | 519795             | 006776      | 40                                      |                                | 040    |
| rhag-               | 12,70        | an, er  | el Nuñot e partel<br>1996: Verri Shett<br>Surch CC<br>Los estados           | te Milea            | .lı.                 | <i></i>        | 55 DF 16           | H (75)      | . n. 1                                  |                                | 1      |
| Charg-              | 87 FAC       | -¥      | All File Free on P<br>528 S. Weit Street<br>Solle<br>Los withdos            | ter 900asi          | W                    | Υ.,            | 518 17             | 008734      | 'n                                      | 'YCID                          | 040    |
| Chag:               | J25/IC       | AL.     | Fan (Lipomari - rt.<br>200 F wildeth Street -<br>Surix - 600<br>Los wildets | ter 90025           | ν¢                   | 1712           | .2019              | 0.636       | 19412                                   |                                |        |
| Chag.               | 0.24/10      | ~3C     | Hant Lipping — Li<br>1955 KW (10 h S K-4)<br>Soliki (510<br>Los Articlos    | 1A 90065            | Ax                   | 41             | 530 10             | 0 (364      | 9.12                                    |                                | 0451   |
|                     |              |         |                                                                             |                     |                      |                | Transaction (      | • cellota : | 971.54                                  |                                |        |
| Cel III             | 84 7/10<br>8 | 480°718 | ABC Coll'Apparel<br>110 - Mar Clave<br>Guild (C.<br>Tox Argeles             | 2A 90075            | ∨(,                  | 1775           | 500637             | +6070713    | 721105                                  |                                | 040    |

| 4003R         |             |                 | :                                                                             | iver. | Cord P<br>may | inerson<br>Die ee | ing ti<br>L I | arge (1995) i<br>Dinom | r Begroot   | ANGLALA<br>Pin Bang<br>JONES - T | 4) 380 V<br>1971 States<br>42 | <b>e</b> ye . |
|---------------|-------------|-----------------|-------------------------------------------------------------------------------|-------|---------------|-------------------|---------------|------------------------|-------------|----------------------------------|-------------------------------|---------------|
| Factor<br>Two | Lak         | ta e<br>ta mber | Cox men Neu sociale                                                           |       |               | Dare<br>Turz      | D/m<br>L/M-   | Transpoler<br>Honey    | Augusta Hor | Anz, I                           | SILIC                         | Join d        |
| 7.200         | 87.3        | /80203          | AED CUP Asparz<br>1995 Frank Green<br>1996 199<br>1996 State                  | -     | . 11          | њС                | 182           | 600668                 | 40780       | 120017                           |                               | C/F.          |
| IN            | 1247        | 41              | olist Areas nino<br>2002: Maristrea<br>Elàs 10<br>⊥-cArgeno                   | ;A    | 70065         | -94               | 1.1           | 10 <b>113</b> -        | 26-4/11     | 14 J. 175                        |                               | r de          |
| m             | 8-18-1<br>1 | м               | ar for ver fremmen verse<br>SCS S. Krain Buser<br>Heider 114<br>Lata verge as | ÷.    | :.U.          | -26               | 174           | '# <b>16</b> 7         | 78 - M947   | 14 HO.                           |                               | 64            |
| .•- IN        | 1212        | ~Y              | e – Kithespans<br>1905 Mari Green<br>1964 10<br>1995 gene                     | -     | . 11          |                   | 7.00          | 19 <b>11</b> 941       | 46-0921     |                                  | 201.0                         | 6.46          |
|               | 8 8 I       | A80003          | ABD CUITAspary<br>D0 S. K. almStreet<br>Idy 111<br>D3 krgente                 | р.    | <b>х</b> П    | .:                | 751C          | 60067                  | /6008278    | 00                               | '''O D                        | G47.          |
|               |             |                 |                                                                               |       |               |                   |               | Transition Ty          | po Tual     | 461.06017                        |                               |               |
|               |             |                 |                                                                               |       |               |                   |               |                        |             |                                  |                               |               |

| P#8 A096IM -                     | ChargeltPro - Miscell                     | aneous Paymer     | nt Processing            |                        | _ 🗆 🗵           |
|----------------------------------|-------------------------------------------|-------------------|--------------------------|------------------------|-----------------|
|                                  |                                           | Charge Amount:    | .00                      |                        |                 |
| L                                | Last Name:                                | Billing Ad        | dress:                   | Billing Zip-Code:      |                 |
| I                                |                                           |                   |                          |                        |                 |
|                                  |                                           |                   |                          |                        |                 |
| Result:                          |                                           |                   |                          |                        |                 |
| Card Type:                       |                                           | Last 4:           | Approval N               | umber:                 |                 |
| Use this progra                  | im to charge a card for cu                | ustomer charges n | ot related to an invoice | created by normal I    | nvoicing.       |
| Enter a Charge<br>Zip Code and ( | Amount, Billing Name, A<br>Click Process. | ddress and        | ✓ Process                | 🔌 <u>C</u> lear Scrn 🔰 | K E <u>x</u> it |
| F1 for Help                      |                                           |                   | INS CAR                  | PS NUM                 |                 |

Process credit card charges for payments not related to a customer invoice.

#### Void Miscellaneous Payment Processing - (A098IM)

Void credit card charges for payments not related to a customer invoice that were made using A096IM.

| PMS A098IM - ChargeltPro - Void Miscellaneous Payment Processing                        | <u>- 0 ×</u>    |
|-----------------------------------------------------------------------------------------|-----------------|
| Approval Number:                                                                        |                 |
| Original Charge Amount: Billing Name:                                                   |                 |
| Card Type: Last 4: Orig. Transaction ID:                                                |                 |
| Result: Transaction ID:                                                                 |                 |
| Use this program to void a customer charge created by A096IM - Misc Payment Processing. |                 |
| Display Clear Scrn Process                                                              | × E <u>x</u> it |
| F1 for Help INS CAPS NUM                                                                |                 |

Process credit card returns/refunds for payments not related to a customer invoice.

| PAS A097IM -                  | ChargeltPro - Miscel                         | laneous Return Proces        | sing                             | - D ×           |
|-------------------------------|----------------------------------------------|------------------------------|----------------------------------|-----------------|
|                               |                                              | Return Amount:               |                                  |                 |
|                               | Last Name:                                   | Billing Address:             | Billing Zip-Code:                |                 |
| Result:                       |                                              |                              |                                  |                 |
| Card Type:                    |                                              | Last 4:                      | Approval Number:                 |                 |
| Use this progr                | ram to post a return/refun                   | d to a customer card for oth | er than normal Credit Memo Proce | ssing.          |
| Enter a Charg<br>Zip Code and | je Amount, Billing Name, A<br>Click Process. | Address and                  | Process 🔌 <u>C</u> lear Scrn     | K E <u>x</u> it |
| F1 for Help                   |                                              |                              | INS CAPS NUM                     |                 |

#### Void Miscellaneous Payment Processing - (A099IM)

Void credit card returns/refunds for payments not related to a customer invoice that were made using A097IM.

| A0991M - ChargeltPro - Void Miscellaneous Returns Processing                                  | - D ×           |
|-----------------------------------------------------------------------------------------------|-----------------|
| Approval Number:                                                                              |                 |
| Original Return Amount: Billing Name:                                                         | 1               |
| Card Type: Last 4: Orig. Transaction ID:                                                      |                 |
| Result: Transaction ID:                                                                       |                 |
| Use this program to void a customer return/refund created by A097IM - Misc Return Processing. |                 |
| Display Clear Scrn Process                                                                    | × E <u>x</u> it |
| F1 for Help INS CAPS NUM                                                                      |                 |

## Frequently Asked Questions – FAQs

#### **Topic: Card Name**

Question:

When I enter the Card Name on a charge or return for a company credit card, can I use the company name?

Answer:

The card name entered should be the name of the person to whom the card was issued and NOT the company name.

#### **Topic: Repeated Tries to Process a Declined Charge**

Question:

If a charge on a card is declined can I try to process the charge on the same card again and again the same day or on subsequent days?

Answer:

Repeated attempts to process a charge on the same card may appear to the fraud monitoring systems at the card processor as possible fraudulent transactions. It is better to determine what is causing the decline by calling the customer and asking for another card to use. The card processor also monitors the number of declines against approvals over time and this could raise a flag and cause a problem.

#### Topic: Splitting Payments for an Invoice between 2 or More Credit Cards

<u>Question</u>: If the customer's credit card does not have enough available credit to pay the entire invoice, can I split the charges over more than 1 card? <u>Answer</u>:

You can split the invoice payment of as many cards as required.

First, do not attempt to charge a card during regular invoicing. Do the invoice processing as normal but be sure to check-mark the check-box labeled 'Do Not Pay by Credit Card' on the bottom of the screen.

| ASUULUT Invoice Entry                                                                                                    |                                                                                                    |
|----------------------------------------------------------------------------------------------------|----------------------------------------------------------------------------------------------------|
| Dhoffle: will an Dard                                                                                                    | gNomber EirTo DobbyErch<br>861 S& DOble To Lane                                                                |
| Sicean II Kida Kil4/ Oc                                                                                                    | er Loostier v dans til 1414-20<br>P                                                                            |
| Diter Grange Ref No. TO Number: Order Type Order Dete<br>Recutar    Recutar    2/Je/11                                                                                                    | StepDase ConstDess Terris Technical ID AcidPate Pricity<br>2/10/11 [2/10/11] Colump Lanc   N   H   3000/00   8 |
| Line Style – Tillin Petter Din Siet Gin Dersigten.                                                                                                    | Con Sourie Style Com Parieri - Di SourSharle III:                                                              |
| Si Sin 1 Sin 2 Sin 6 Sin 4 Sin 8 Sin 6 Sin 7 Sin                                                                                                    | A See 3 See 31 See 31 See 32 - 46 - House - A Barrier at                                                       |
| .rc         Y44         Byc         Folen         Or         Dir         Set         Ornel D1         FT         F4           1.         1         100         LDc         0         27.07         1         27           7         1         10         EEC         0         27.07         1         27 | 2 Tati Op 5 W L                                                                                                |
|                                                                                                    |                                                                                                    |
|                                                                                                    |                                                                                                    |
|                                                                                                    | <u> </u>                                                                                                    |
| Opecial instructions (                                                                                                    | 4 of Unit Stelected [ A                                                                                        |
| Chargoli-to O, stone: IT29966 Pro Authorization Hill Prov<br>Citerus Citerus                                                                                                    | ar ty:                                                                                                    |
| C. Pay with Prev&uthorized Card (Force) — C. Pay 🗤                                                                                                    | ve Different Darc 🖉 Do Not Peuvich Disch Dard                                                                  |
| The bill with the bill whether the billion in the first sector to the                                                                                                    | ✓ phickers ✓ ProvileNet. ✓ Press 🗙 Pr                                                                          |
| ∑ia str                                                                                                    | ING C>TO NLIM PacificDD                                                                                        |

## Frequently Asked Questions – FAQs (Continued)

Note the invoice number for the next step.

Use ChargeItPro Invoice Payment – A096I. Charge the appropriate amount to the first credit card, and then continue to pay additional amounts to other credit cards until you have charged the amount necessary.

#### Credit Memo Refunds to Multiple Credit Cards:

Question:

If I had to split payment for an invoice charges over multiple credit cards, how do I make a refund to the same credit cards.

Answer:

When creating the Credit Memo, do not apply the refund to the customer's credit card. Uncheck-mark the check-box labeled 'Refund to Credit Card'. Note the Credit Memo number for the next step. Use ChargeltPro Returns Processing – A097I to refund the appropriate amount to each of the credit cards as necessary.

#### **Miscellaneous Credit Card Charges and Returns**

Question:

When do I use Miscellaneous Credit Card Charges and Returns? Answer:

These are options that should only be used when you need to charge a customer's credit card for a purchase of other than your normal product for which you are creating an invoice in the system. Examples would be: selling off excess furniture, collecting rent for sub-leased office space, etc. If a sale has been invoiced in the system, use one of the other Invoice Payment methods. Use the Miscellaneous Returns program for refunding any charges made using the Miscellaneous Credit Card Charge program.

# Automated Batch Settlement Report:

Sent to selected person each day via email

| Batch Settlement for Pacific Apparel - Message (Plain Test)                                                               |                             |
|----------------------------------------------------------------------------------------------------|-----------------------------|
|                                                                                                    |                             |
| Ein Edd Ymm front Fyrnal Joch Actions Halp                                                                                |                             |
| La Bardy La Reply to Al La Forgerd 🔄 🐘 🕈 🥥 🗳 X 🎍 🔹 X 🖓                                                                    |                             |
| Extra ina braska in this massage were removed.                                                                            |                             |
| From: Intelhen@usaepay.com                                                                                                | Sent: Mon 4/4/2011 10:35 PM |
| To: c.gnaberg@venton.net<br>Ce:                                                                                           |                             |
| Subject : Batch Settlement for Paolic Apparel                                                                             |                             |
| AT MANAGEMENT NO. 19                                                                                                    | <u>×</u>                    |
| Automated Batch Settlement Report                                                                                         |                             |
|                                                                                                    |                             |
| Merchant: Pacific Apparel<br>Batch Clored: Merchan And 4th 2011 - 10:30 DM                                                |                             |
| Biach ID: 12972                                                                                                    |                             |
| Sales: 500.00 (I transactions)                                                                                            |                             |
| Credits: 341.00 (3 transactions)                                                                                          |                             |
| Batch Total: 169.00 (4 transactions)                                                                                      |                             |
|                                                                                                    |                             |
| Sales By Source                                                                                                    |                             |
| Test Location 500.00 (1 transactions)                                                                                     |                             |
|                                                                                                    |                             |
| This report is automatically generated, please do not reply. If you have questions please contact support@chargeitpro.com |                             |
|                                                                                                    |                             |
|                                                                                                    |                             |
|                                                                                                    |                             |
|                                                                                                    |                             |
|                                                                                                    |                             |
|                                                                                                    |                             |
|                                                                                                    |                             |
|                                                                                                    | <u>17</u>                   |